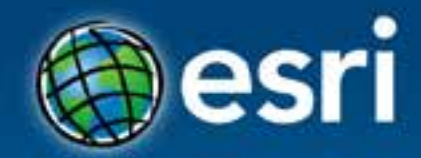

#### Designing Responsive Web Mobile Mapping Applications

#### Andy Gup, @agup

Esri Developer Summit Middle East & Africa

19-21 November 2013 Park Hyatt Dubai

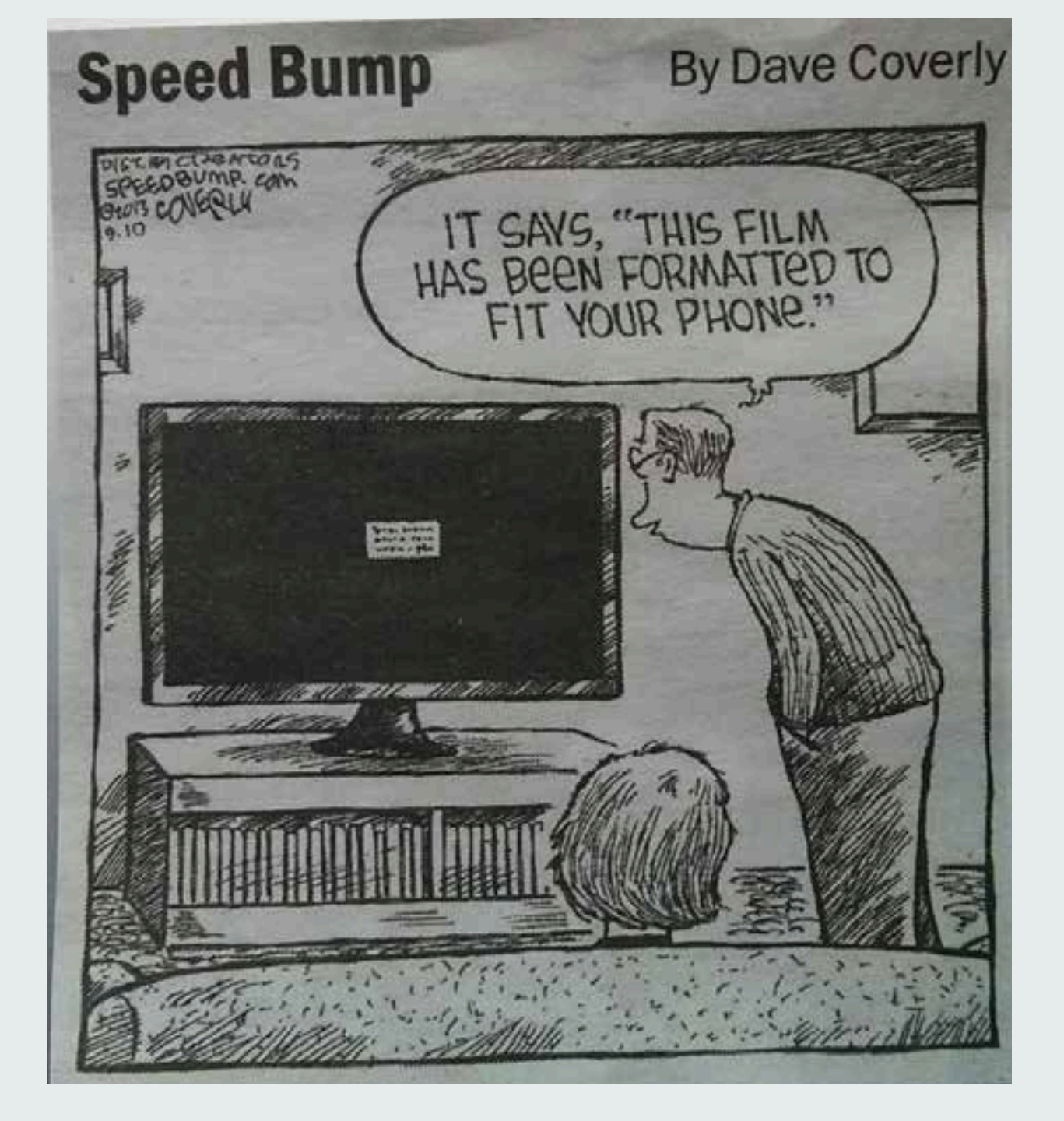

#### **Reponsive Libraries**

### And

#### **User Interface Frameworks**

#### Web Mobile Design

**Key Considerations** 

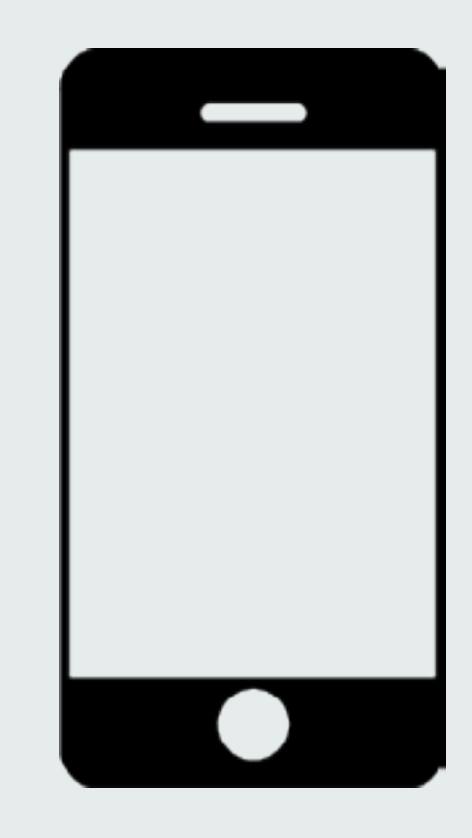

# Mobile Devices Are different...

Screen size
Button size

# User Interactions Are different...

Touch
Orientation
Keyboard
Voice

# User Expectations Are different...

SApp to work like an app

SWebsites to work like an app

# **Design Patterns** Need to be different!

# **Think mobile first!**

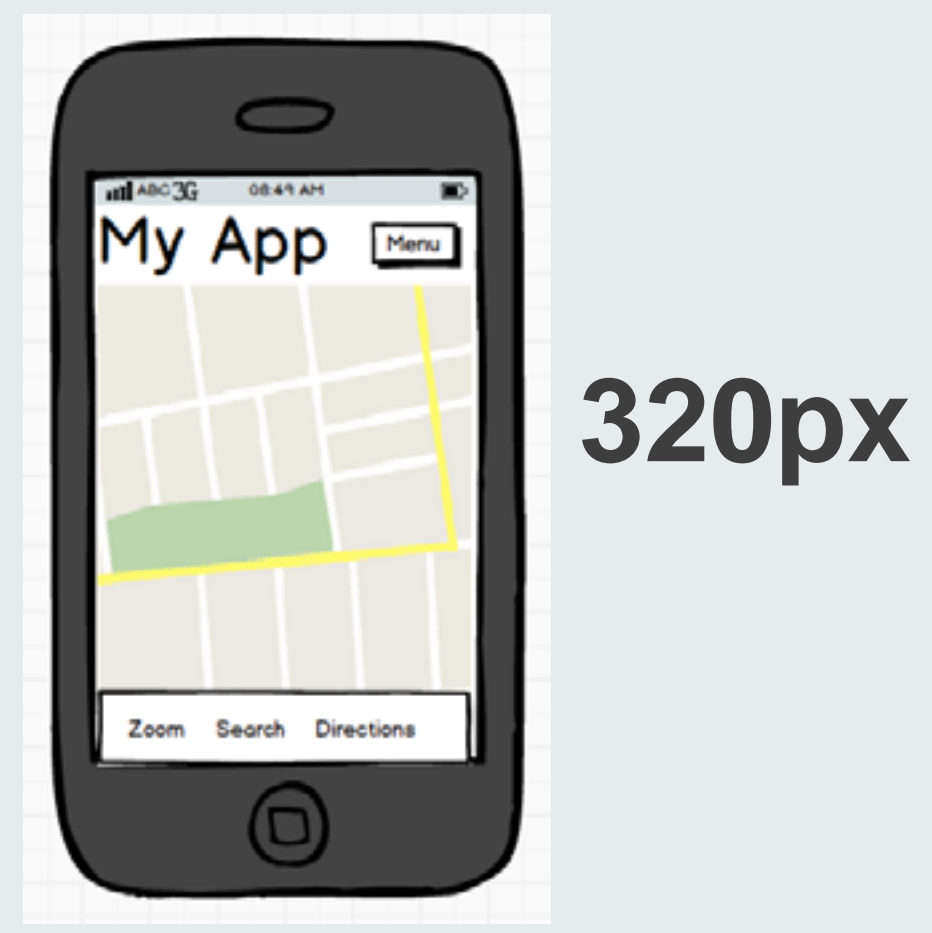

# Responsive Design

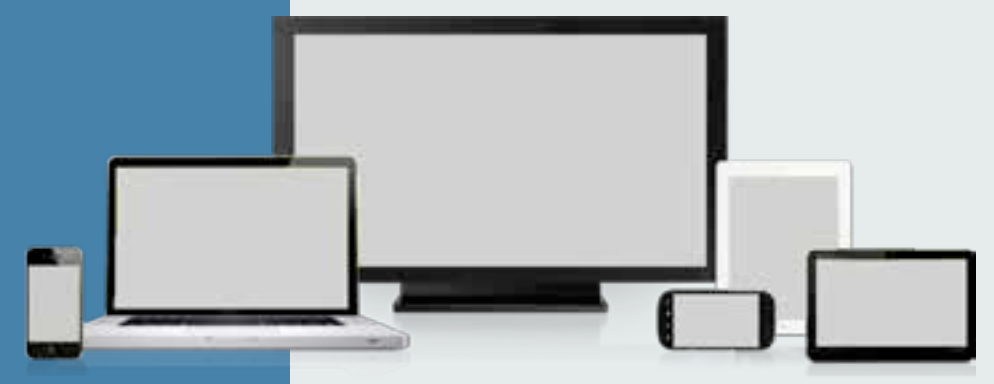

# **Responsive Design**

Single web app that works well across a variety of devices/screen sizes

Se-use content and software

SConsiders

SDevice limitations

SUser's behavior

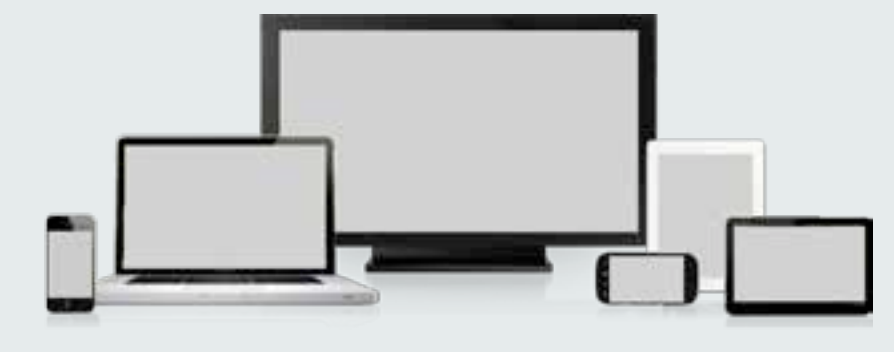

# mediaqueri.es

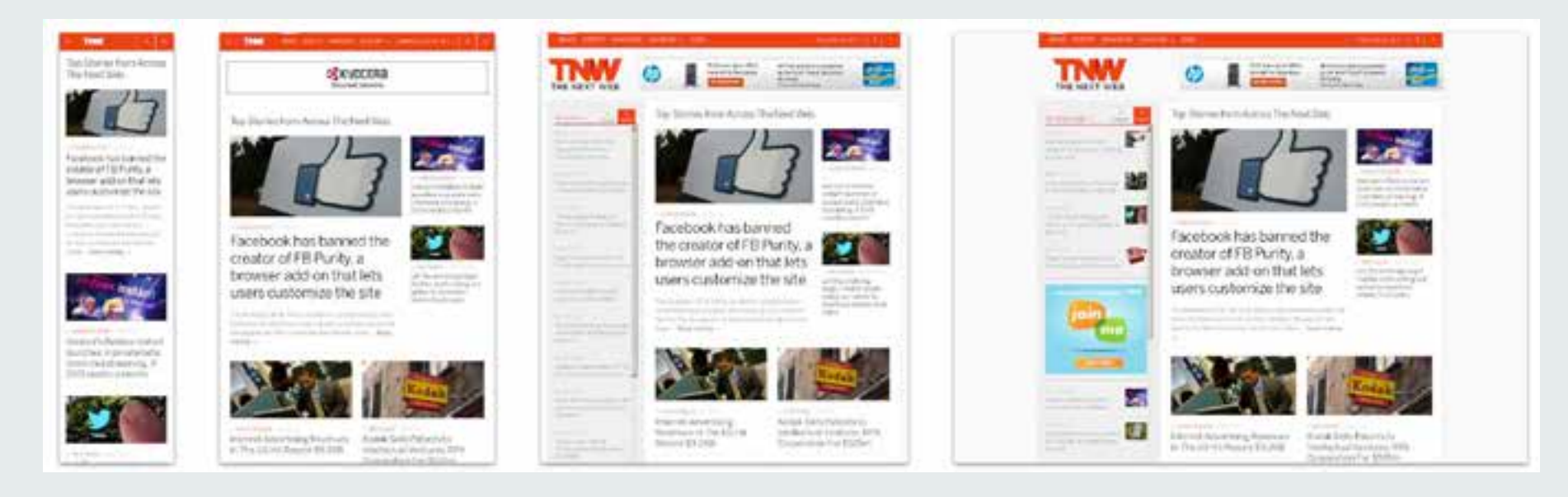

### **Responsive Design Components**

- 1. Fluid Grid System
- 2. Media Queries
- 3. HTML5, CSS & JavaScript

# Fluid Grid System

SLayout adapts to different screen sizes

Sased on percentages

§12 column / 960px

# Fluid Grid System

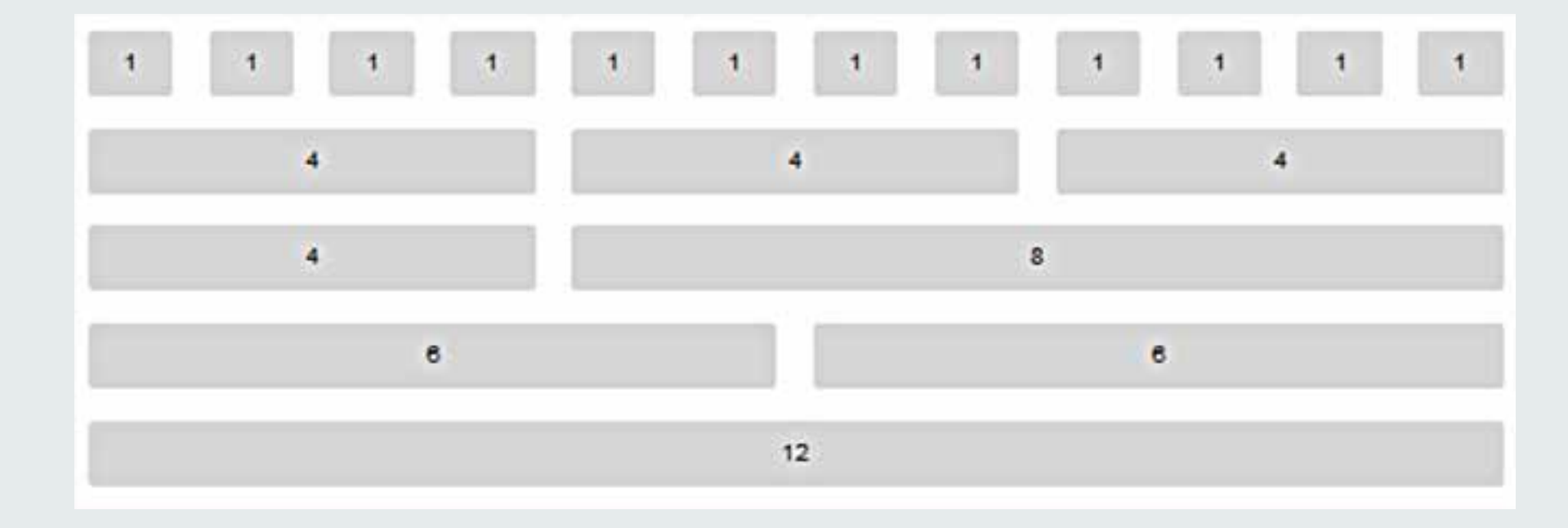

## **Media Queries**

S Detect device screen size and orientation
S Apply CSS at specific break points
S Typical: 480px, 768px, 1024px, 1280px

@media only screen and (max-device-width:480px) {

```
/* Custom css styles */
body {
   font-size: 0.5em;
}
#titleArea{
   display: none;
}
```

# HTML5 & CSS3

#### HTML5

- § Meta tags
- § Input types (text, dates...)
- CSS3
  - Selectors, transitions
- JavaScript
  - § Touch events
  - Geolocation, localstorage, websockets, appcache....

# How does responsive work?

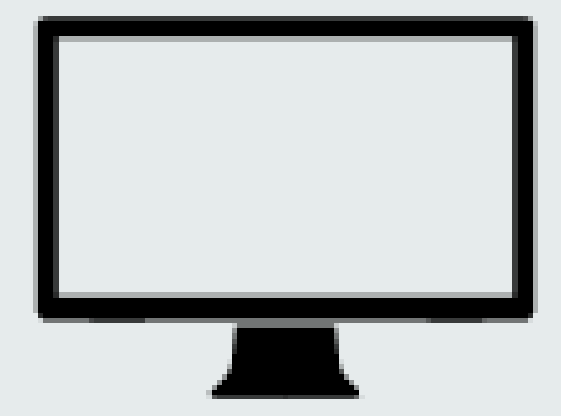

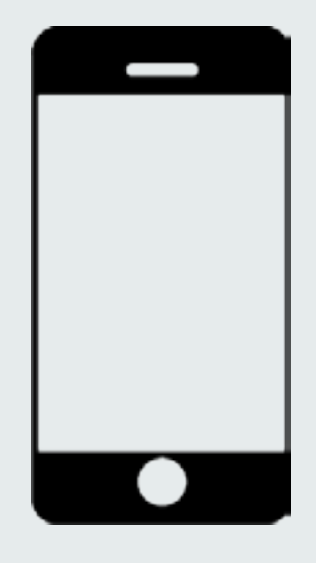

#### **Typical "full-view" Mapping App** 3 Row – 2 Column

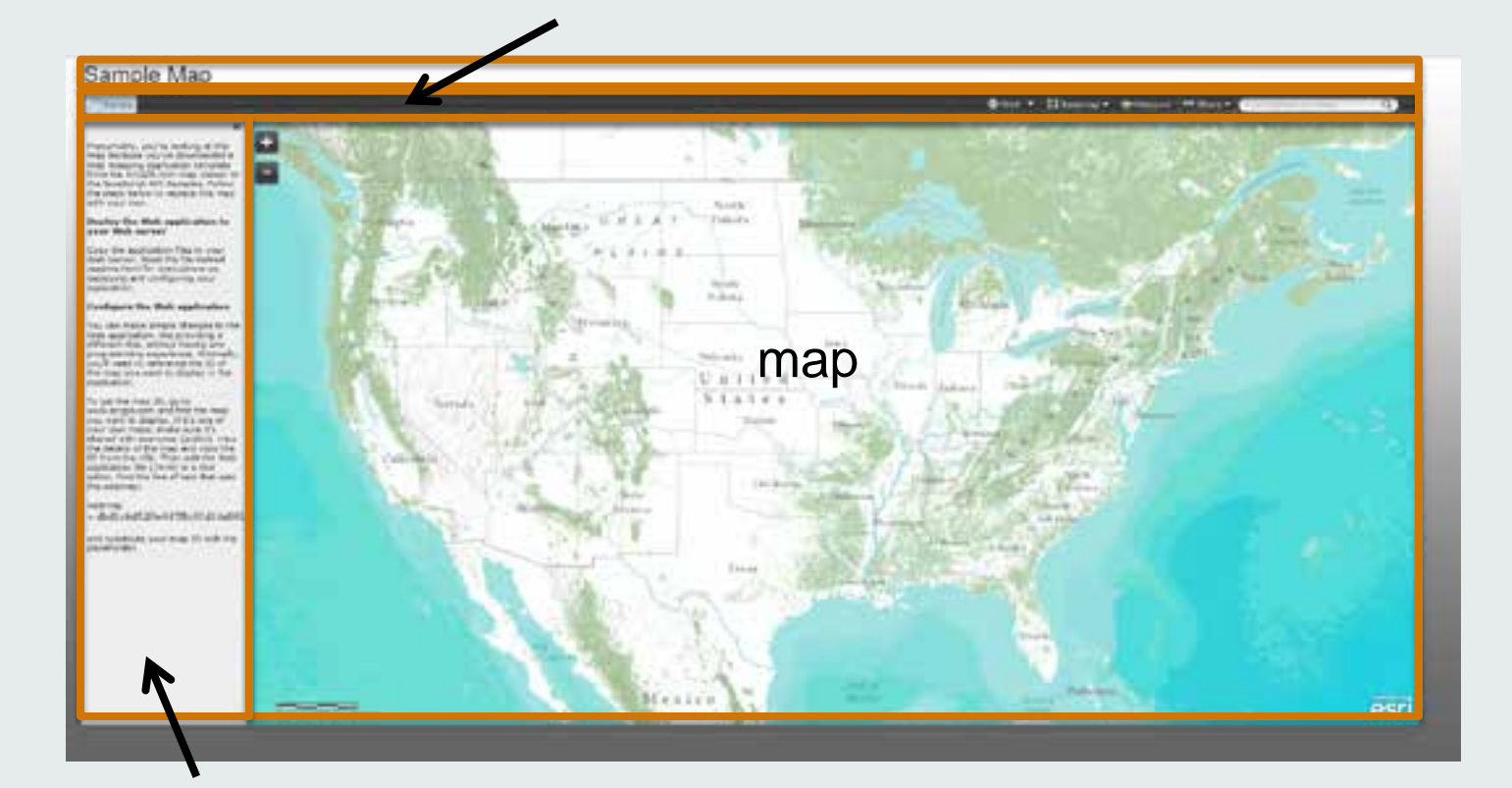

# **Default Behavior**

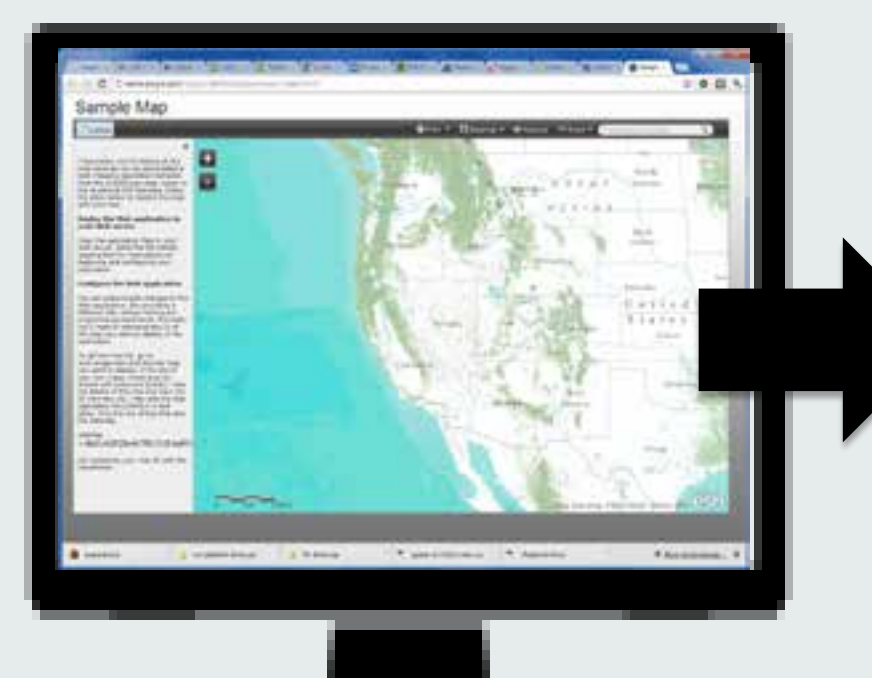

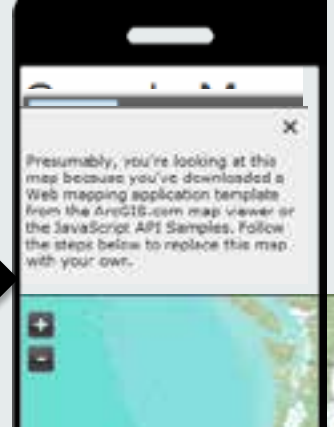

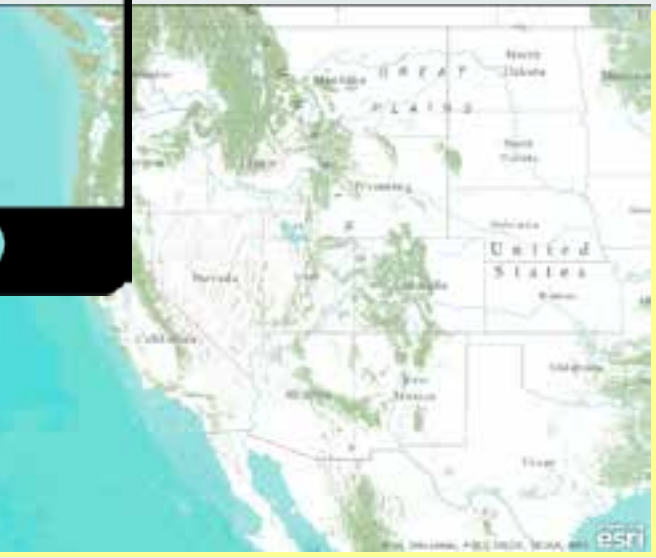

# **Responsive Grid Layouts**

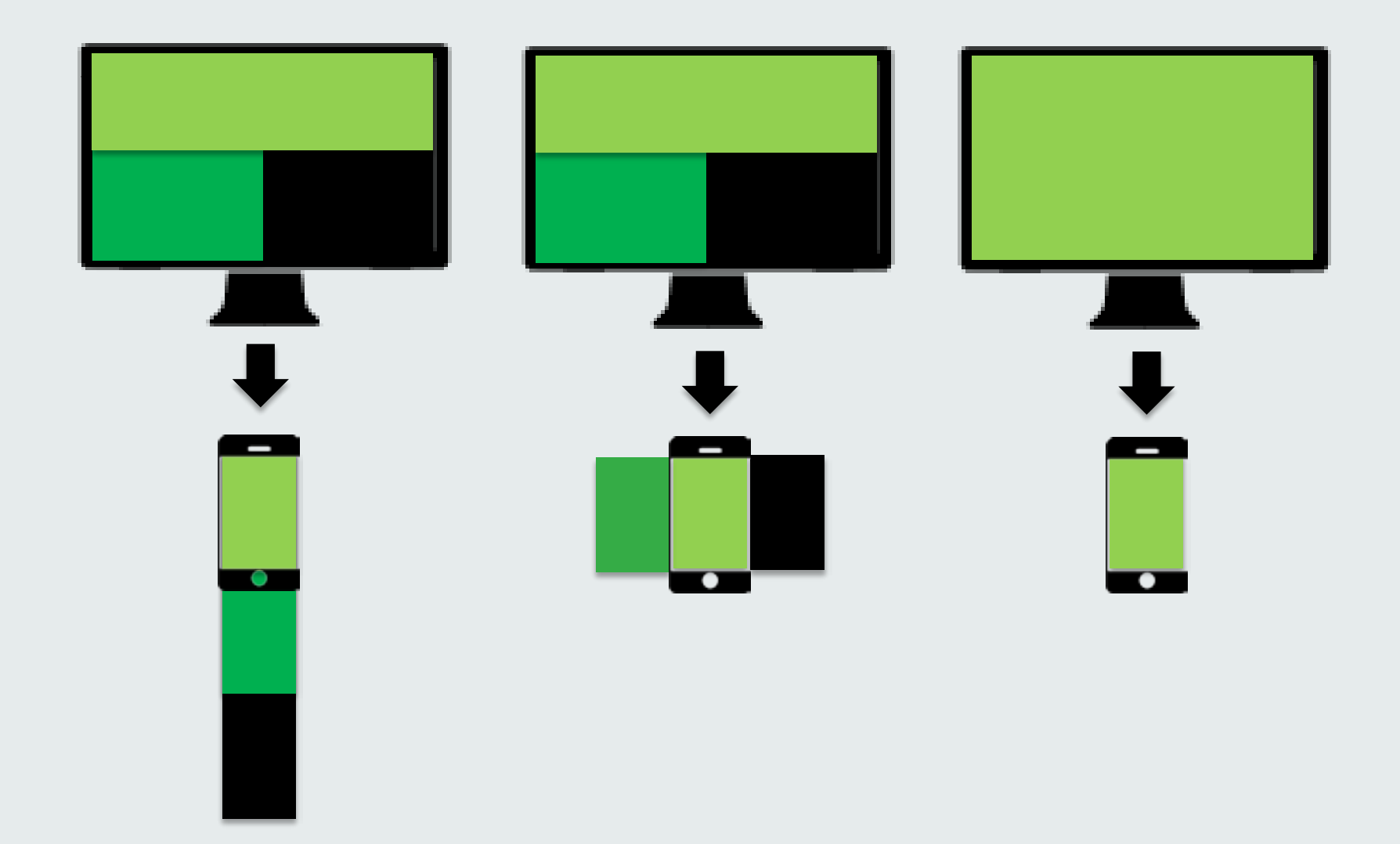

# Large: 3 Rows - 3 Columns

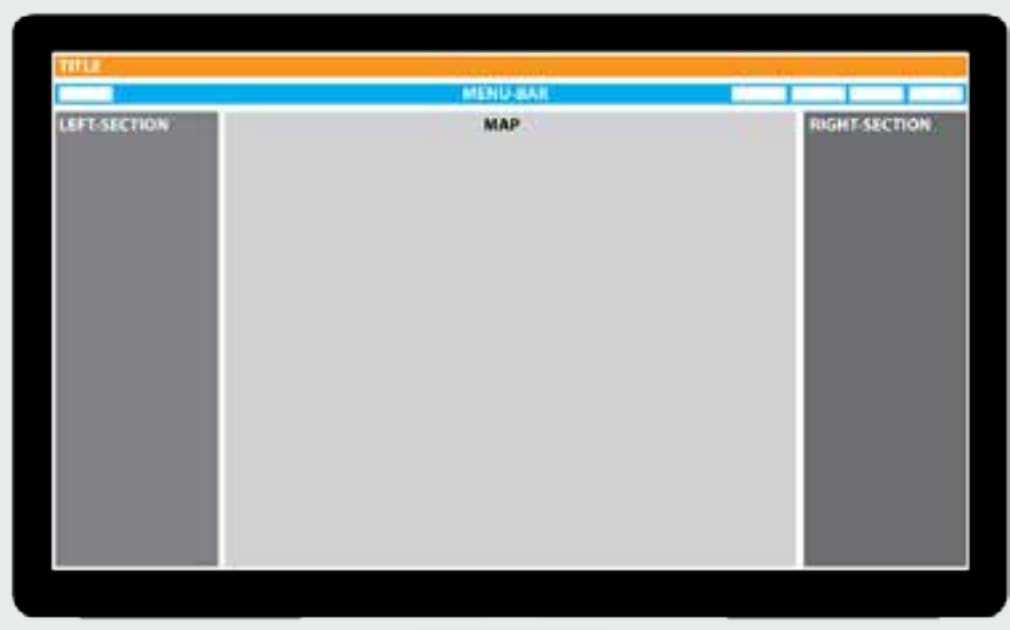

### >= 1280px

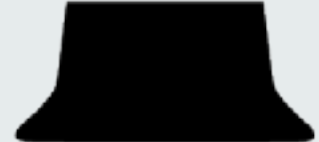

## Medium: 2 Columns

| mu           |         | <br> |     |   |               |
|--------------|---------|------|-----|---|---------------|
| Martin Mart  | IN BALL | -    | 1   | 1 | Incentistemon |
| LIFF-SECTION |         |      | MAP |   |               |

# 1024 - 1280рх

## Medium: 2 Columns

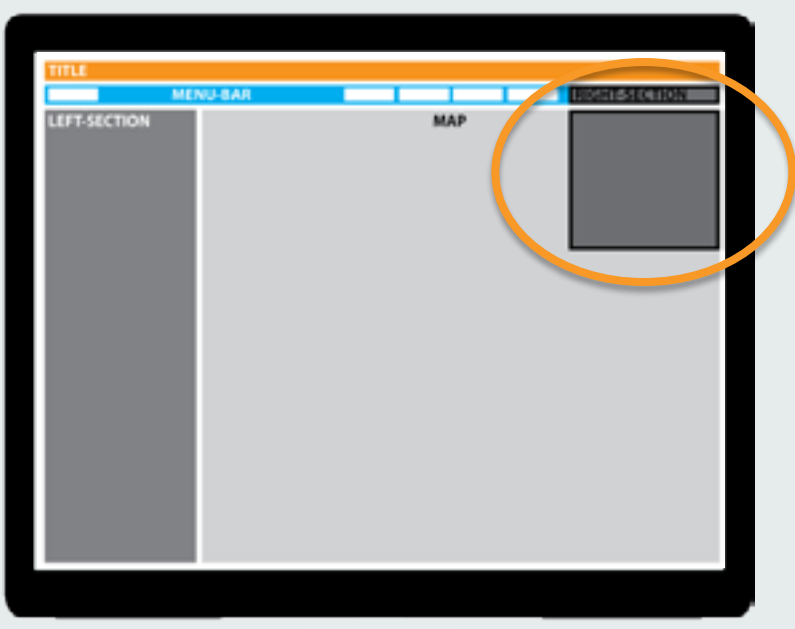

# 1024 - 1280px

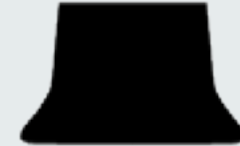

# Small: Single Column

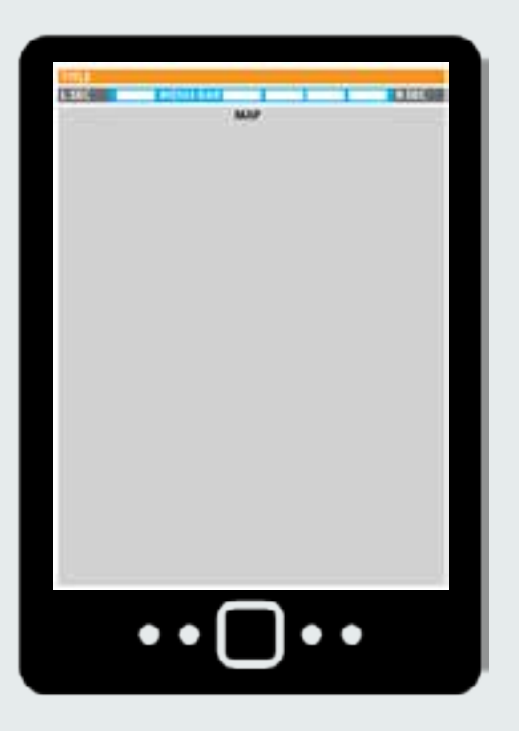

## 768 - 1024px

#### Extra Small: 1 Column, Minimized

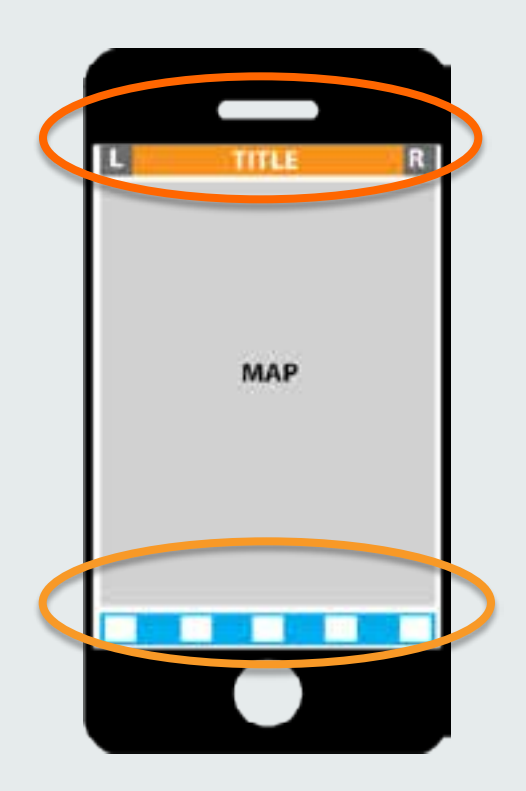

# =< 768px

# **Extra Small: Windowing**

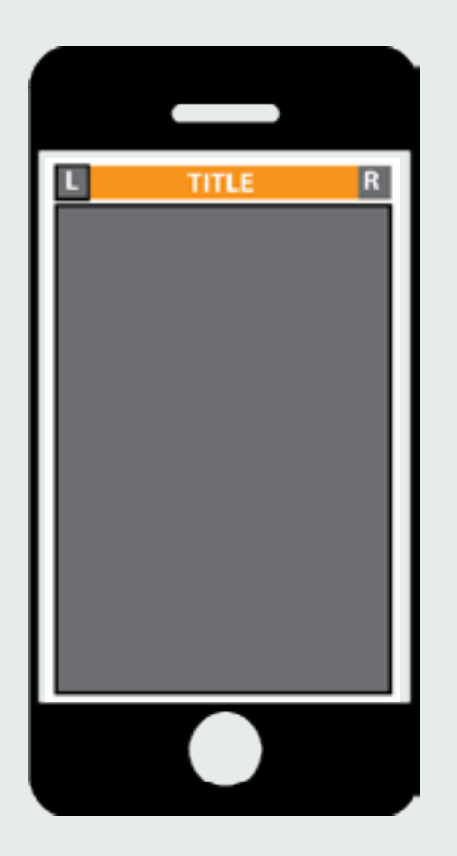

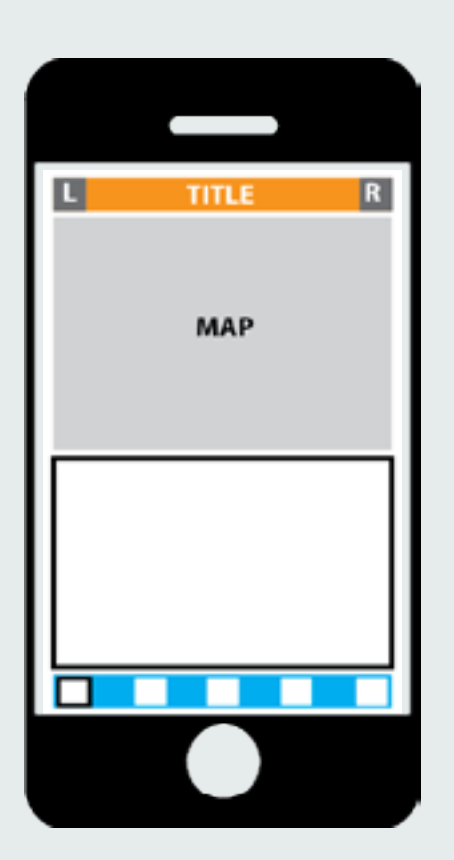

### =< 768px

# **Responsive HTML5 Application**

| THE STREAM STREAMS |         |               |  |  |  |
|--------------------|---------|---------------|--|--|--|
|                    | MENUARA |               |  |  |  |
| LEFT-SECTION       | МАР     | RIGHT-SECTION |  |  |  |

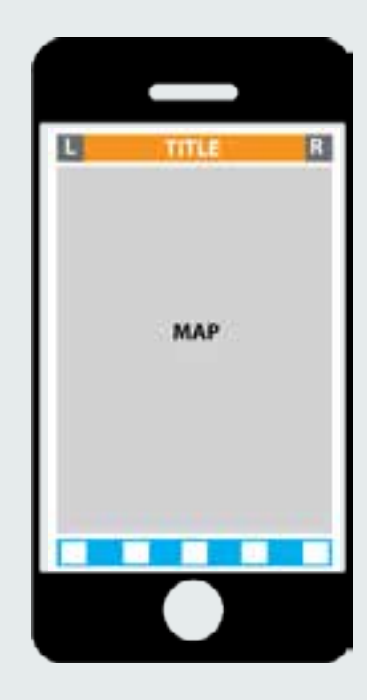

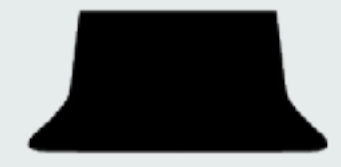

#### github.com/esri/responsive-map-js

#### ami.responsivedesign.is

# Responsive Frameworks

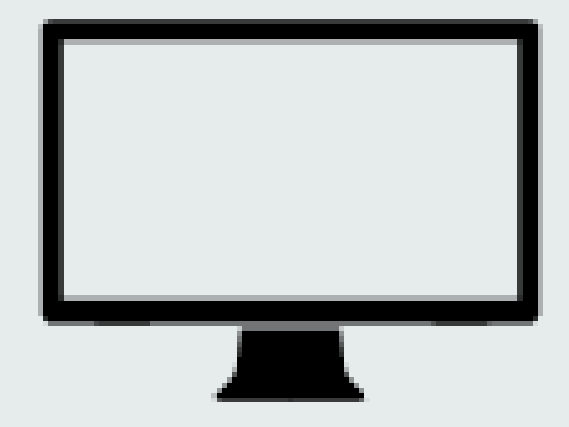

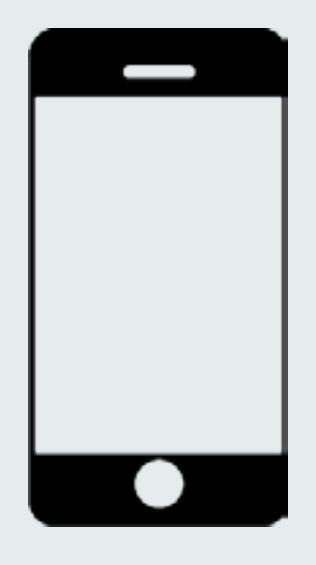

## **Responsive Web Frameworks**

Skeleton
YAML 4

#### www.getbootstrap.com

# **Bootstrap-map-js**

§Bootstrap ver 3 framework §Responsive map Resize and re-center §Pop-ups, widgets §Touch SS Styles

## Step 1: Get bootstrap-map-js

### github.com/Esri/bootstrap-map-js

# Step 2: Create a page

<!DOCTYPE html>

<html>

<head>

<title>Bootstrap 101 Template</title>

<meta name="viewport" content="width=device-width, initial-

scale=1.0">

<!-- Bootstrap -->

<link href="../assets/css/bootstrap.min.css" rel="stylesheet"</pre>

media="screen">

</lieau>

<body>

```
<h1>Hello, world!</h1>
```

```
<!-- jQuery (for Bootstrap's JavaScript plugins) -->
<script src="../assets/js/jquery.js"></script>
<!-- Include all plugins or individual files as needed -->
<script src="../assets/js/bootstrap.min.js"></script>
</body>
</html>
```

# Step 2: Create a page

<!-- jQuery (for Bootstrap's JavaScript plugins) -->
<script src="../assets/js/jquery.js"></script>
<!-- Include all plugins or individual files as needed -->
<script src="../assets/js/bootstrap.min.js"></script>
</body>

</html>
### Step 3: Style map div

```
<!- ArcGIS css -->
<link rel="stylesheet" type="text/css"
href="http://js.arcgis.com/3.7/js/esri/css/esri.css">
```

<!-- Bootstrap-map-js css -->

<link rel="stylesheet" type="text/css" href="../src/css/bootstrapmap.css">

```
<style type="text/css">
    #mapDiv {
    min-height: 100px;
    max-height: 1000px;
    }
</style>
```

## Step 3: Style map div

```
<!- ArcGIS css -->
<link rel="stylesheet" type="text/css"
href="http://js.arcgis.com/3.7/js/esri/css/esri.css">
```

```
<!-- Bootstrap-map-js css -->
```

<link rel="stylesheet" type="text/css" href="../src/css/bootstrapmap.css">

```
<style type="text/css">
  #mapDiv {
    min-neight: 100px;
    max-height: 1000px;
}
```

</style>

# Step 4: Add a responsive map

```
<div class="container">
<div id="mapDiv"></div>
</div>
```

```
•••
```

<script src="http://js.arcgis.com/3.7compact"></script>
<script>

```
<!- Load Bootstrap Map - responsive map -->
require(["esri/map",
    ".../src/js/bootstrapmap.js",
    "dojo/domReady:"],
function(Map, BootstrapMap) {
    <!-- Get a reference to the ArcGIS Map -->
    var map = BootstrapMap.create("mapDiv",{
        basemap:"national-geographic",
        center:[-122.45,37.77],
        zoom:12
    });
});
</script>
```

# Step 4: Add a responsive map

```
<div class="container">
   <div id="mapDiv"></div>
</div>
•••
<script src="http://js.arcgis.com/3.7compact"></script>
<script>
      <!- Load Bootstrap Map - responsive map -->
      require(["esri/map",
               ".../src/js/bootstrapmap.js",
               "dojo/domReady!"],
      function(Map, BootstrapMap) {
          <!-- Get a reference to the ArcGIS Map -->
          var map = BootstrapMap.create("mapDiv",{
            basemap:"national-geographic",
            center:[-122.45,37.77],
            zoom:12
          });
</script>
```

#### github.com/esri/bootstrap-map-js

# A quick look inside...

# **Bootstrap Fluid Grid CSS**

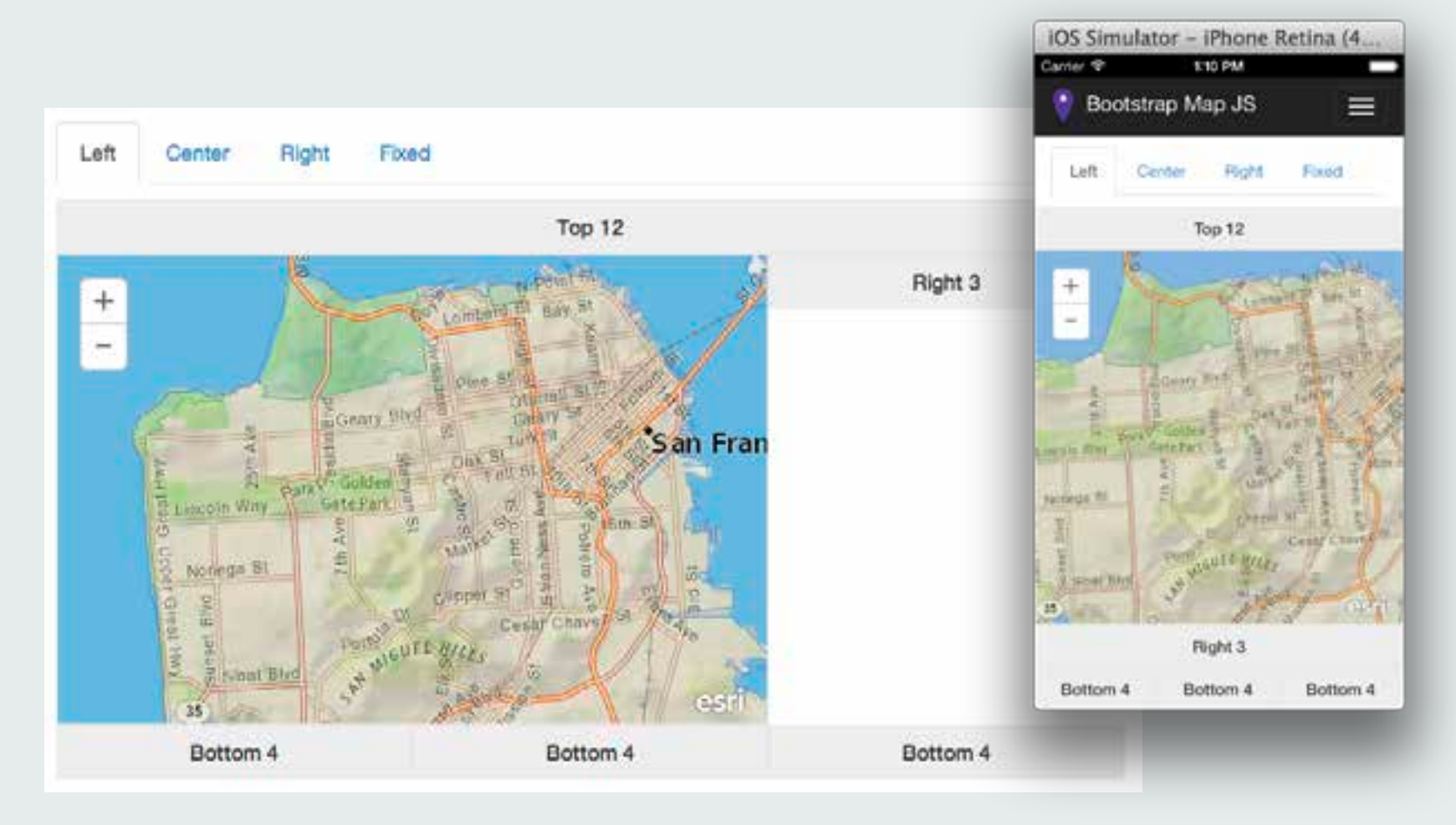

# **Bootstrap Fluid Grid CSS**

# <div class="col-xs-12 col-sm-8> Define Column Number of Columns Device Size

# **Dynamic column widths**

```
<div class="row">
   <div class="col-xs-12 col-sm-12 col-lg-12">
           HU-TOP 12</
    </div>
</div>
<div class="row">
   <div class="col-xs-12 col-sm-8 col-lg-9">
      <!-- Bootstrap-map-js -->
      <div id="mapDiv1"></div>
   </div>
   <div class="col-xs-12 col-sm-4 col-lg-3">
      <h5>Right 3</h5>
   </div>
</div>
<div class="row">
   <div class="col-xs-4"><h5>Bottom 4</h5></div>
   <div class="col-xs-4"><h5>Bottom 4</h5></div>
   <div class="col-xs-4"><h5>Bottom 4</h5></div>
</div> >
```

# **Dynamic visibility**

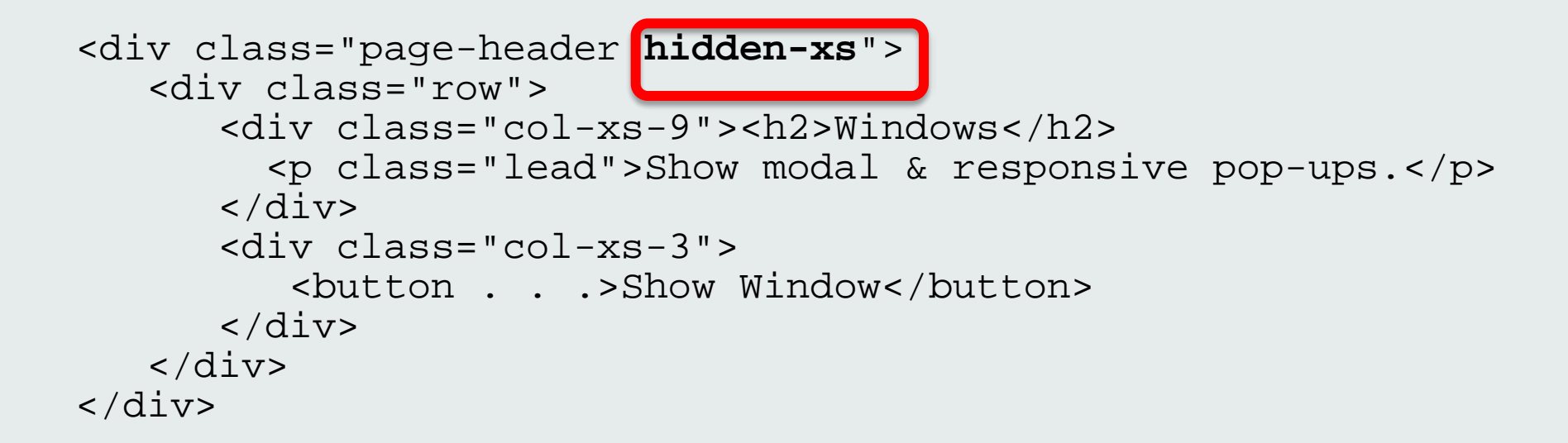

# **Viewport behavior**

// Optimize for mobile - prevent scaling on pinch
<meta name="viewport" content="width=device-width,
initial gcale=1 0 maximum gcale=1 0 uger=gcale=1</pre>

initial-scale=1.0, maximum-scale=1.0, user-scalable=no">
// Safari iOS - apps only

<meta name="apple-mobile-web-app-capable" content="yes"> <meta name="apple-mobile-web-app-status-bar-style" content="black">

// Chrome for Android - NEW!

<meta name="mobile-web-app-capable" content="yes">

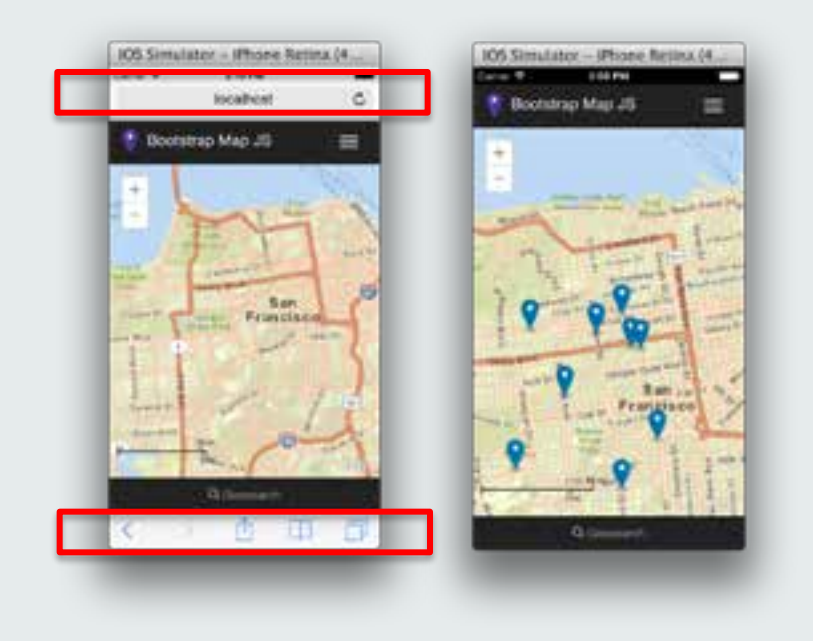

# Map: Scroll without pan

```
// Set touch behavior
createMap: function() {
  var options = {smartNavigation:false});
  var map = new Map(mapDiv,options);
  map.on(`load', this.setTouchBehavior);
  return map;
},
```

```
setTouchBehavior: function() {
    this.disableScrollWheelZoom();
},
```

# Map: Auto-resizing

```
// Responsive resize
var resizeWin function() {
    var w = window.innerHeight;
        if (w != this._w) {
            this. w = w;
            var b = document.body.clientHeight;
            var mh = this._mapDiv.clientHeight;
            var ms = this._calcSpace(this._map);
            var mh1 = mh - ms;
            var room = w - b;
            var mh2 = room + mh1;
            style.set(this._mapDivId, {
               "height": mh2+"px"});
      }
on(window, "resize", lang.hitch(this, resizeWin));
```

# Map: Auto-recentering

```
// Auto-center map
var recenter = function(extent, width, height) {
    this._map.__resizeCenter =
        this._map.extent.getCenter();
    var timer = function() {
        this._map.centerAt(this._map.__resizeCenter);
    }
    setTimeout(lang.hitch(this, timer), this._delay);
}
on(window, "resize", lang.hitch(this, recenter));
```

# **Popups: Smart touch**

```
// Smart-center popup
var updatePopup = function(obj) {
    var infoW = obj._map.infoWindow;
    updateTitle(infoW);
    obj._repositionInfoWin(infoW.features[0]);
}
on(this._map.graphics, "click", lang.hitch(this,
    function(){
        updatePopup(this);
    }
}
```

IOS Simulator - iPhone Retina (4... Come V L2/ FM Bootstrap Map JS + -Statsucks Lathde: 37.78 Longtude: -122.40 Soen: 100 Zoen: ta Francisco V Jag

```
function(){
    updatePopup(this);
}));
```

#### Tip: Listen for onTouchStart and onClick

# **Using Media Queries**

```
/* Extra small devices (phones, up to 480px) */
@media (max-width: 480px) {
  .map { height: 100px; }
}
/* Small devices (tablets, 768px and up) */
@media (min-width: 768px) {
  .map { height: 200px; }
}
/* Medium devices (desktops, 992px and up) */
@media (min-width: 992px) {
  .map { height: 300px; }
}
/* Large devices (large desktops, 1200px and up) */
@media (min-width: 1200px) {
  .map { height: 400px; }
}
```

# **Other Tips and Tricks**

Swatch for .container CSS

§Remove all :hover states

Listen for onTouchStart and click to avoid 300ms delay

#### github.com/esri/bootstrap-map-js

# **Final Notes**

SWrite code once
SWrite is "responsively"
SMake your maps responsive
SKnow your device
SKnow you user

Don't re-invent the wheel!

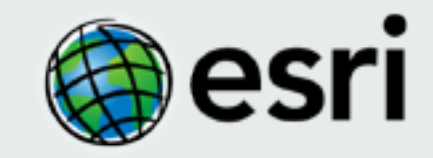

# JavaScript User Interface (UX) Frameworks

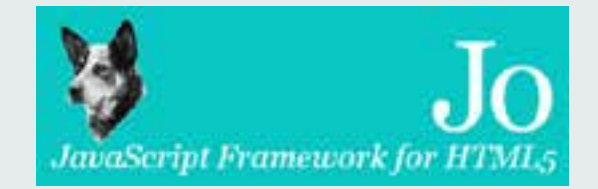

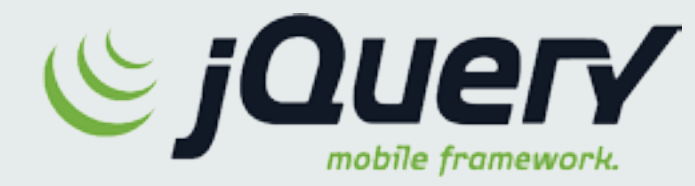

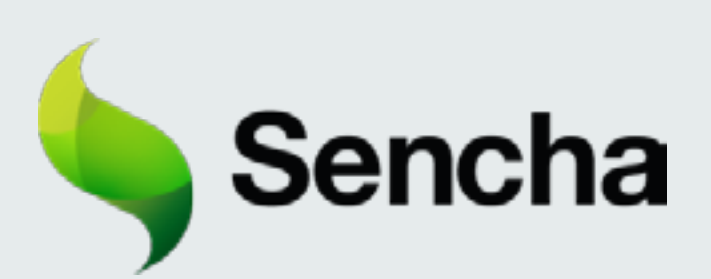

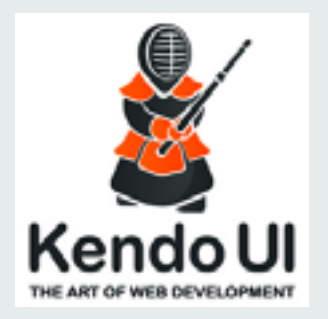

# dōjō

# embed**js**

#### What is a JavaScript UX framework?

Mimic native look-and-feel

Mimic native development patterns

**Cross-platform** 

Can be used with PhoneGap and Titanium

#### Why use JavaScript UX framework?

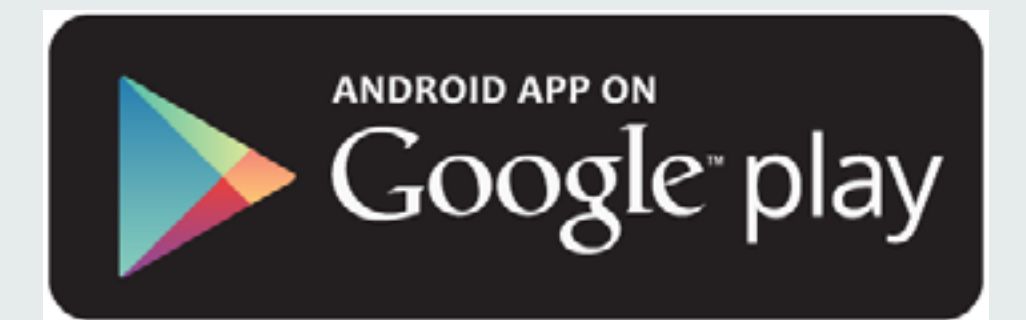

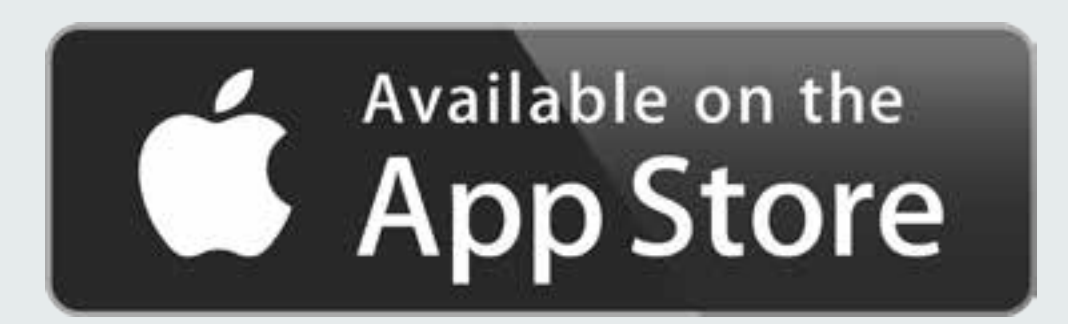

#### Mimic Native G gis.dhss.mo.gov/Website/mobileWIC/WIC.html Find WIC Services 💏 WIC offices and satellite > Jay Nitcon, Governor Stores that accept WIC 3 Missouri Department of Gell Vesterling, Acting Director Health & Senior Services learch Health Secret 5 Enter a starting address Depeter & Data & Online Healtry Senior & Licensing & Living **Doublity Services** Regulations Environcy Planning Statistics Services > Local WIC Providers Use my current location **Healthy Living** Porte + Healthy Living + Healthy Pamilies + MIC + Local WC Providers Environmental Partney 🧠 Change Search Distance Chronic funness > + MOWINS WIC Participant Eligibility WIC Updates Locations Continues able Diseases WIC Foods Policies and Procedures Beauty Families + Food Package Training Materials (2009) Related Links Current Location OrganiTes or Donation and Breastfeeding, Fit WiC and Nubition Frequently Asked Questions Registry Resources & Publications WIC Vendors Home Woreen, enterin & Children (WIC) 1561 W 3rd Ave + Forms WIC Families Home Broomfield, CO 80020 Genetic Disease & Early Deta & Statistical Reports Non-Disorimination Statement Childhood · Training WIC Clinic Posters New! Food Programs - 2014 State Plan New! Weilrams & Prevention Location accurate within 24000 meters This page is intended for use by the staff of legal Local Public Health Agencies of the address listed. Last Updated: 11/1/2013 With a second day as a second as a March as a March 10:05:06 AM

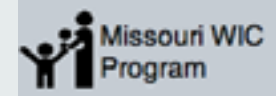

Desktop

Phone

# **Mimic Native**

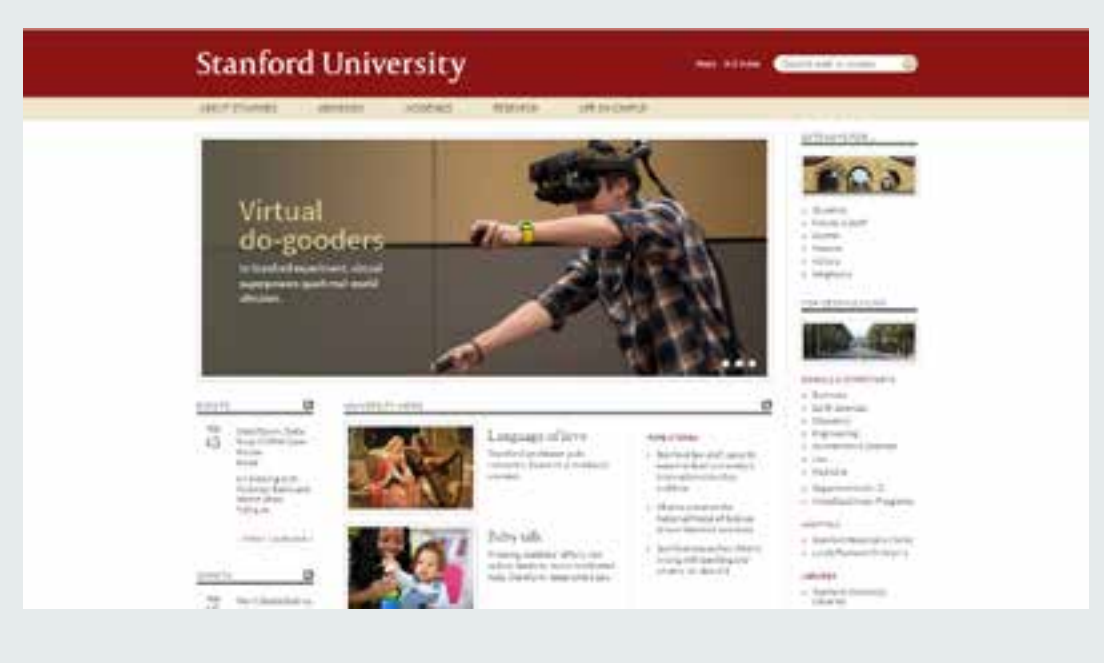

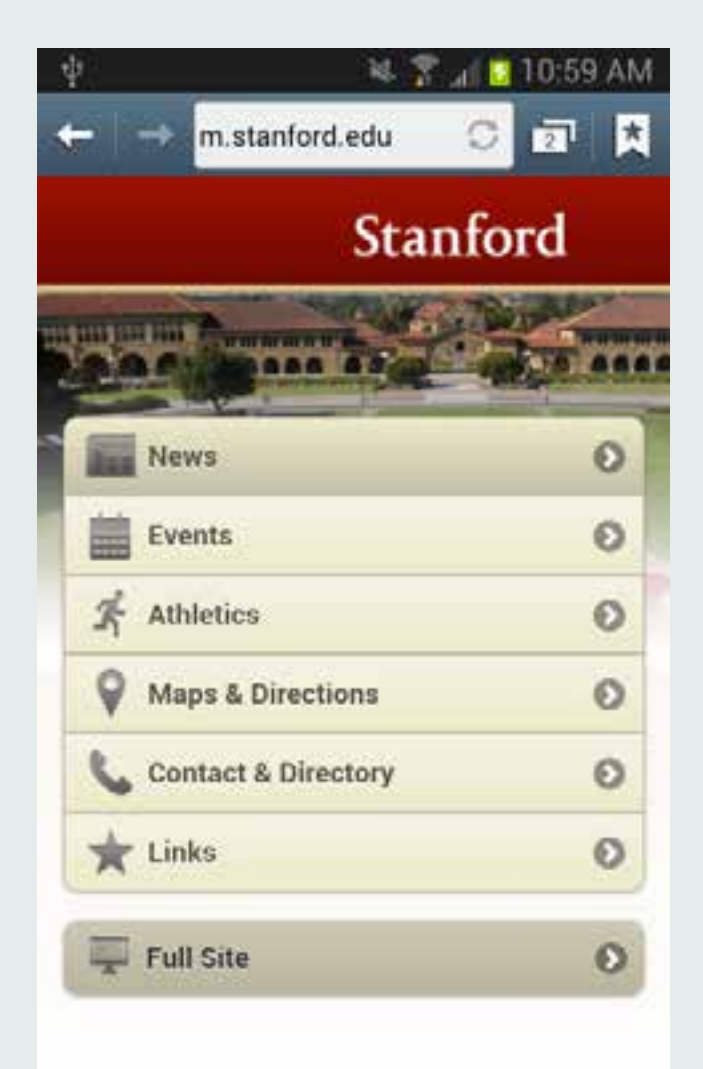

#### Desktop

#### Phone

# **Mimic Native**

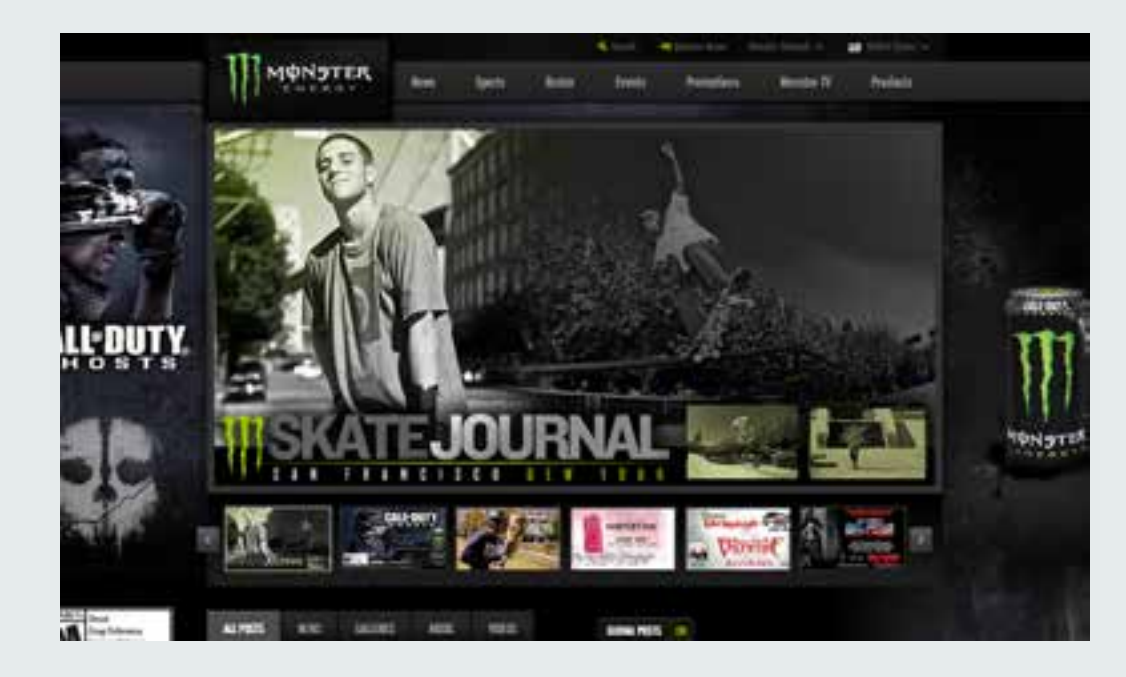

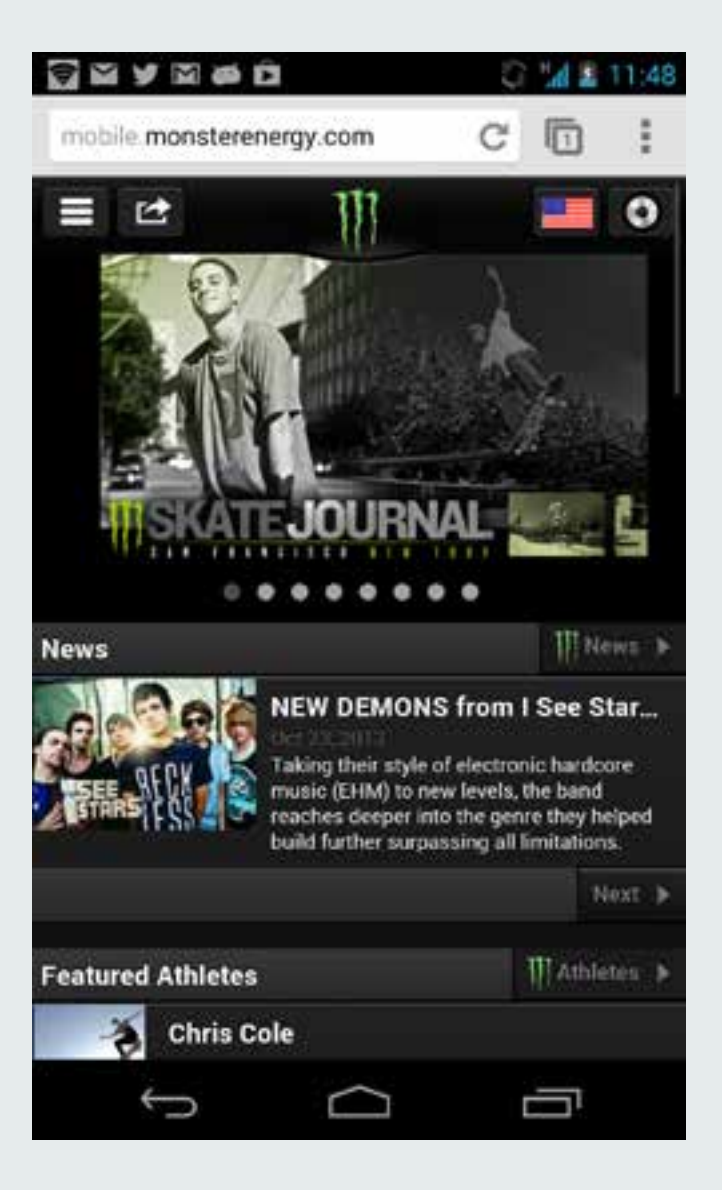

#### Desktop

Phone

# Mobile device detection

Server-side detection (Fast)

Client-side device detection (Slower)

#### Desktop view of a mobile web page

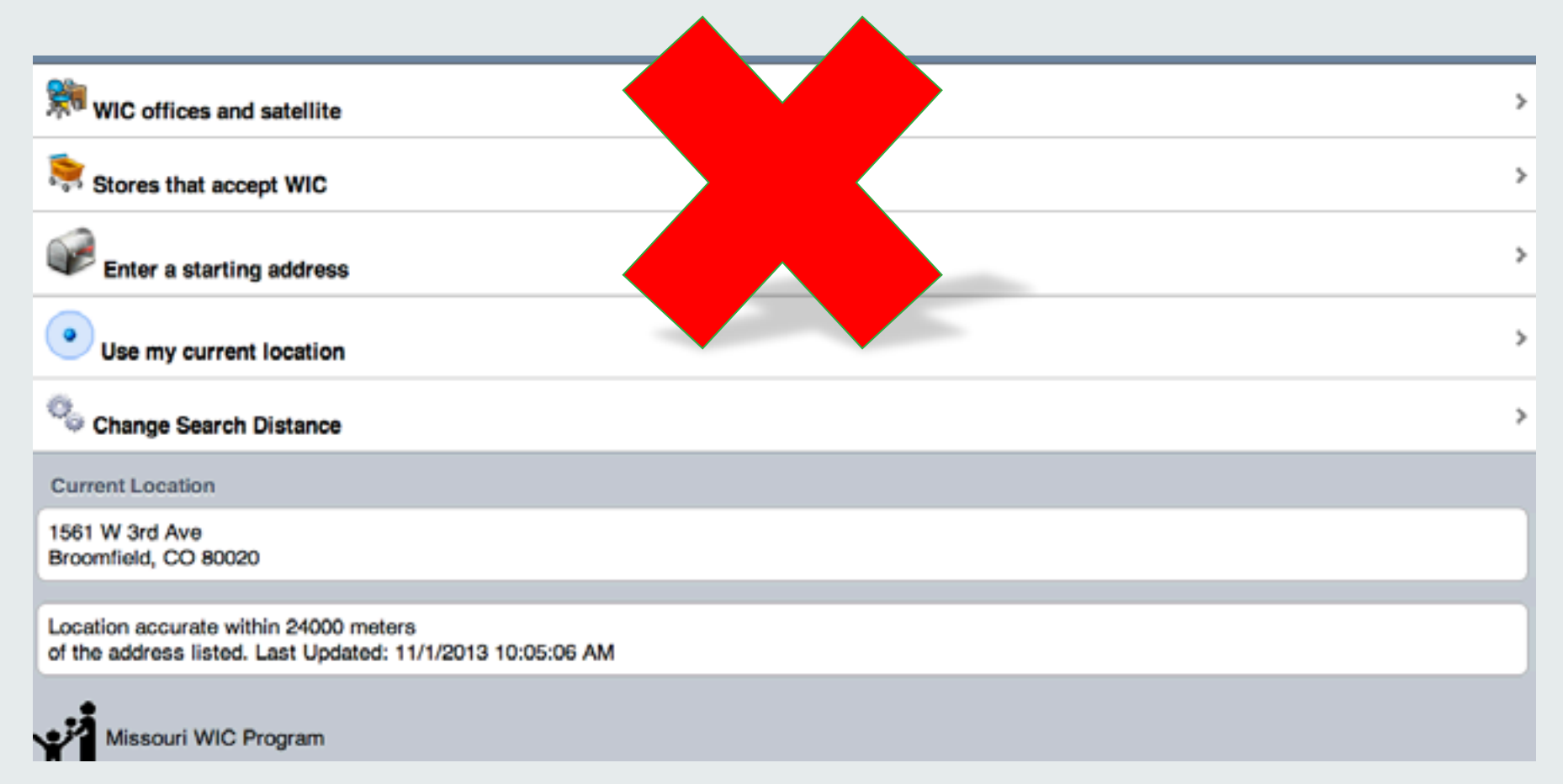

#### Single Page Map

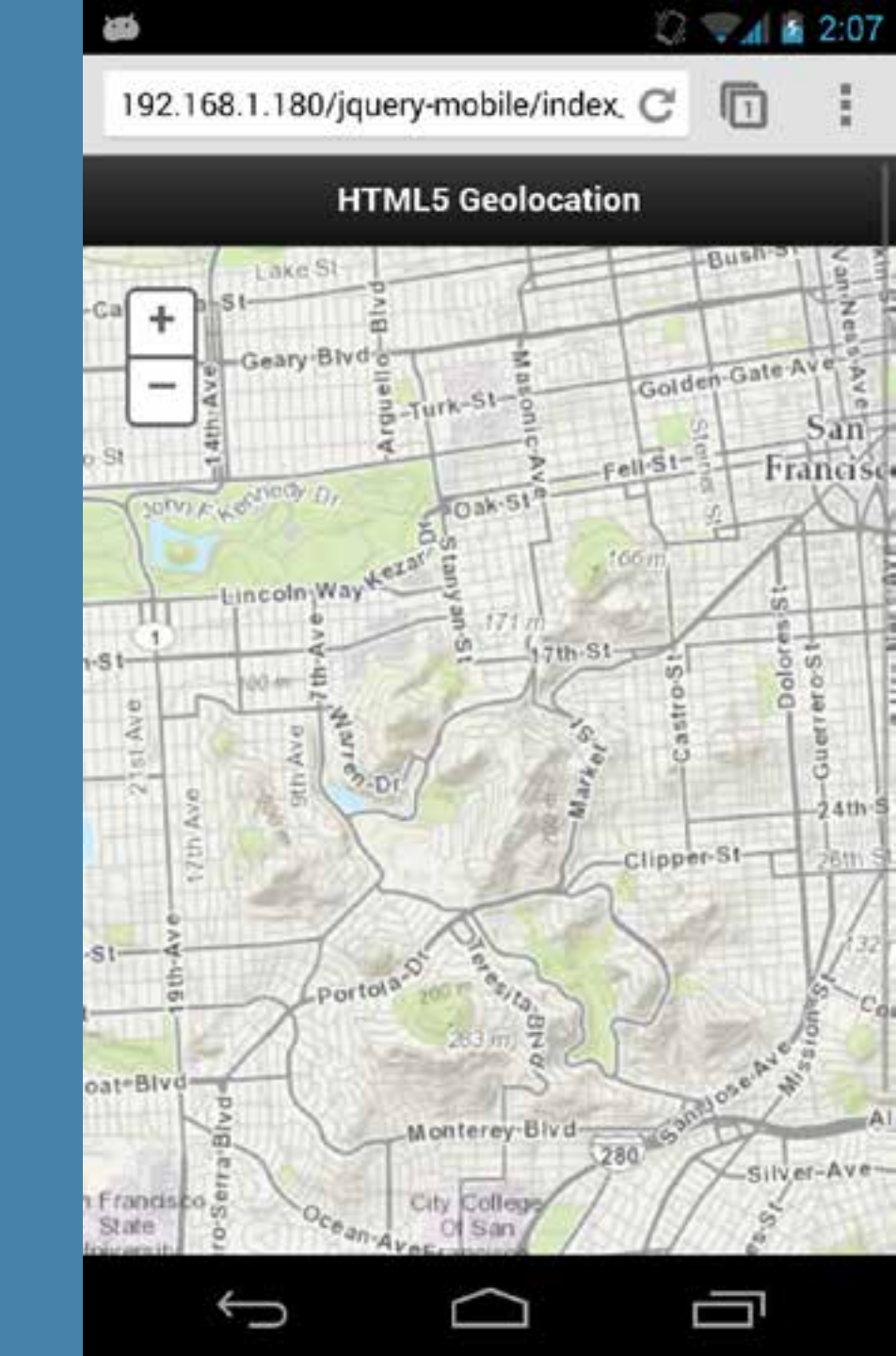

# **Single Page View**

Page structure

#### Apply CSS, roles and themes

# Single Page Map - HTML

<div data-role="page" id="home">

//Header

<div data-theme="a" data-role="header" data-position="fixed"> <h3>HTML5 Geolocation</h3> </div>

//Map
<div data-role="content">
 <div data-role="content">
 <div id="mapDiv"></div>
 </div>
</div><//div><//div><//div><//div><//div><//div><//div><//div><//div><//div><//div><//div><//div><//div><//div><//div><//div><//div><//div><//div><//div><//div><//div><//div><//div><//div><//div><//div><//div><//div><//div><//div><//div><//div><//div><//div><//div><//div><//div>

# Single Page Map - HTML

<div data-role="page" id="home">

```
//Header
```

```
<div data-theme="a" data-role="header"</pre>
```

```
data-position="fixed">
```

```
<h3>HTML5 Geolocation</h3>
```

```
</div>
```

# Single Page Map - HTML

#### <div data-role="page" id="home"> //Header

<div data-theme="a" data-role="header"
 data-position="fixed">
 <h3>HTML5 Geolocation</h3>
</div>

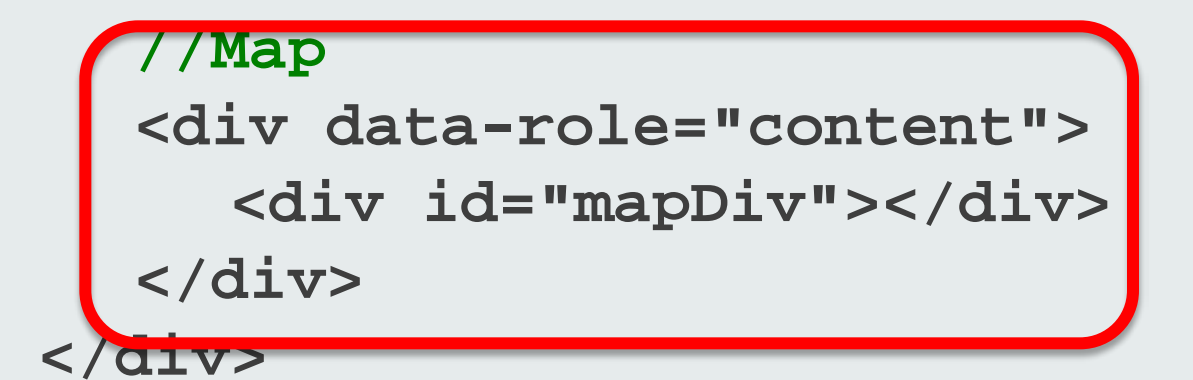

# Single Page Map - CSS

```
html,body, div[data-role ="page"] {
     height: 100%;
     width: 100%;
     margin: 0px;
     padding: 0px;
 3
 .ui-header{
     margin: 0px !important;
     padding: 0px !important;
     float: left;
 }
 .ui-content{
     height: 100%;
     width: 100%;
     margin: 0px;
     padding: 0px;
 #mapDiv {
     position: absolute;
     background-color: #EEEEDD;
     height: 100%;
     width: 100%;
     padding: 0px;
     z-index: 0;
     left: 0px;
```

}

# Single page app – App Life Cycle

- 1. Load CSS
- 2. Load jQuery
- 3. Load jQuery Mobile
- 4. Load HTML
- 5. Load ArcGIS API for JavaScript

# Single page app – Map Life Cycle

- 1. jQuery "pageinit" event
- 2. ArcGIS JS API dom/domReady!
- 3. Instantiate the Map
- 4. On map "load" event
- 5. Add additional layers or start GPS
## Single Page Map

## Code layout

html>

http-equiv="Content-Type" content="text/html; charse name="viewport" content="width=device-width, initial e>Basic jQuery Mobile Map</title>

data-role="page" id="home">

div data-role="content"> <div id="mapDiv"></div> /div>

Load the library and CSS references for ArcGIS API fo rel="stylesheet" type="text/css" href="http://js.arc pt type="text/javascript" src="http://js.arcgis.com/3 rel="stylesheet" href="http://code.jquery.com/mobile pt type="text/javascript" src="//ajax.googleapis.com/ pt type="text/javascript" src="http://code.jquery.com

style type="text/css">
tml,body, div[data-role ="page"] {
 height: 100%;
 width: 100%;
 margin: 0px;
 padding: 0px;

i-header{
 margin: 0px limportant;
 padding: 0px limportant;
 float: left;

ui-content{
 height: 100%;
 width: 100%;
 margin: 0px;
 padding: 0px;

## **Use Case - Recenter the map**

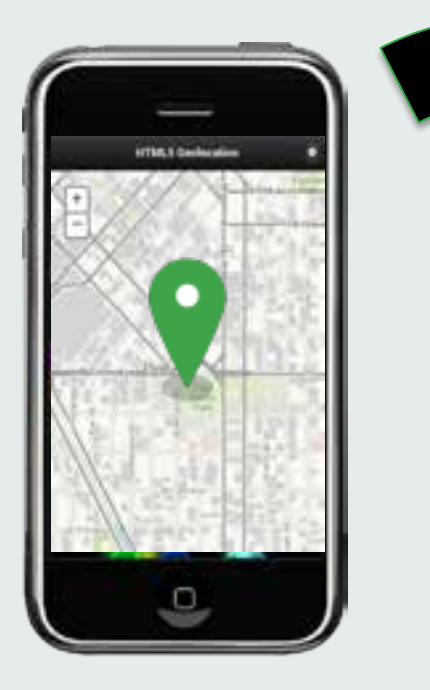

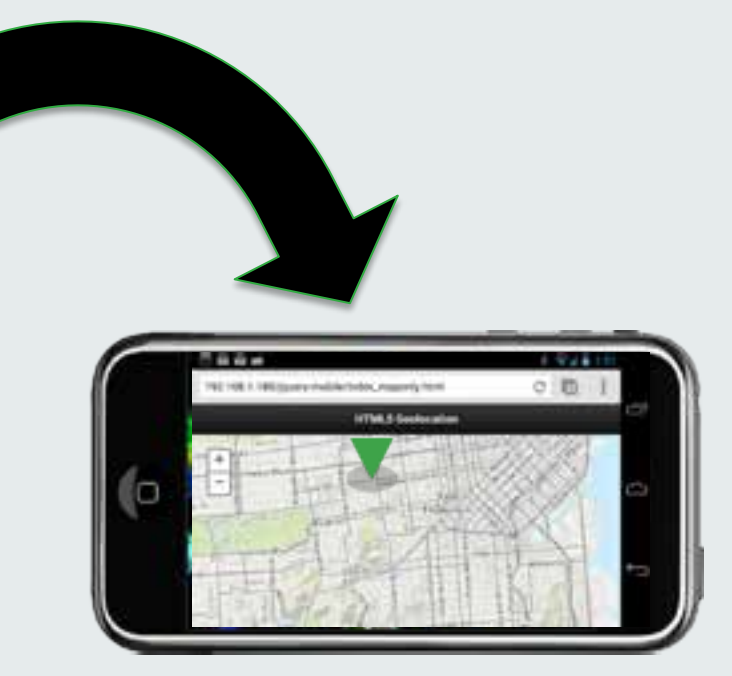

## Use jquery-mobile-map-js library!

# var helper = new jQueryHelper(map);

http://github.com/esri/jquery-mobile-map-js

#### Auto-recenter after orientation change

```
//Listen for map load event
map.on("load", init);
function init(){
    try{
        helper = new jQueryHelper(map);
        helper.setCenterPt(x,y,4326);
    catch(err) {
        console.log("jQueryHelper " + err.message);
    //Some browsers don't show full height after onLoad
    map.reposition();
    map.resize();
```

Y Y O 2:51 2 192.168.1.180/jquery-mobile/index. C ٠ **HTML5** Geolocation Fountain E\*20th+A + 00 -E+19thv Sthas 00 (mwbeo 18 Denver WaColtaxeAven Civic Center Pints m W.12th Ave W-11th Ave

## Multiple Page App

## Multi Page View

### Set up additional pages

### Set up page navigation

#### Additional CSS

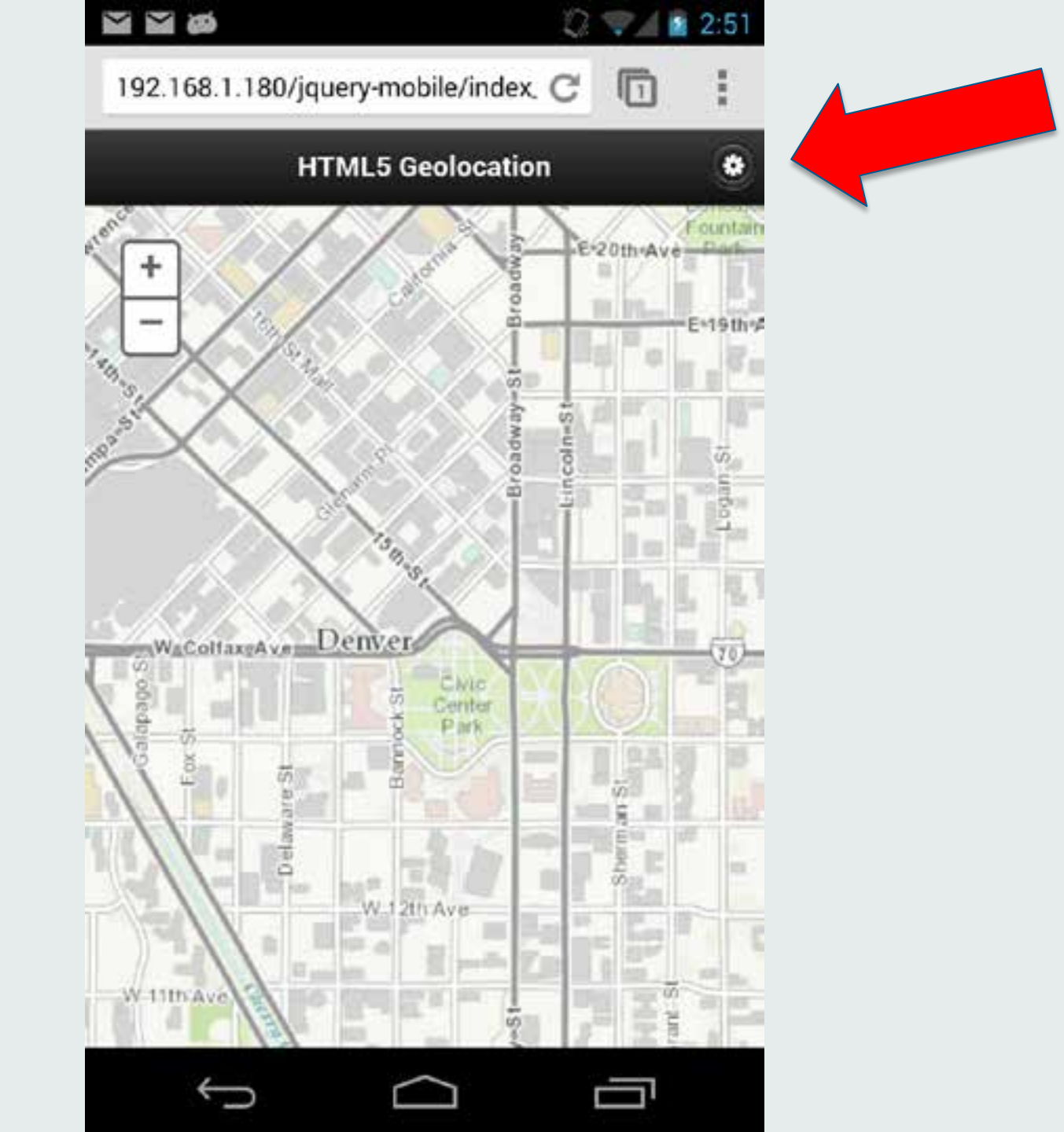

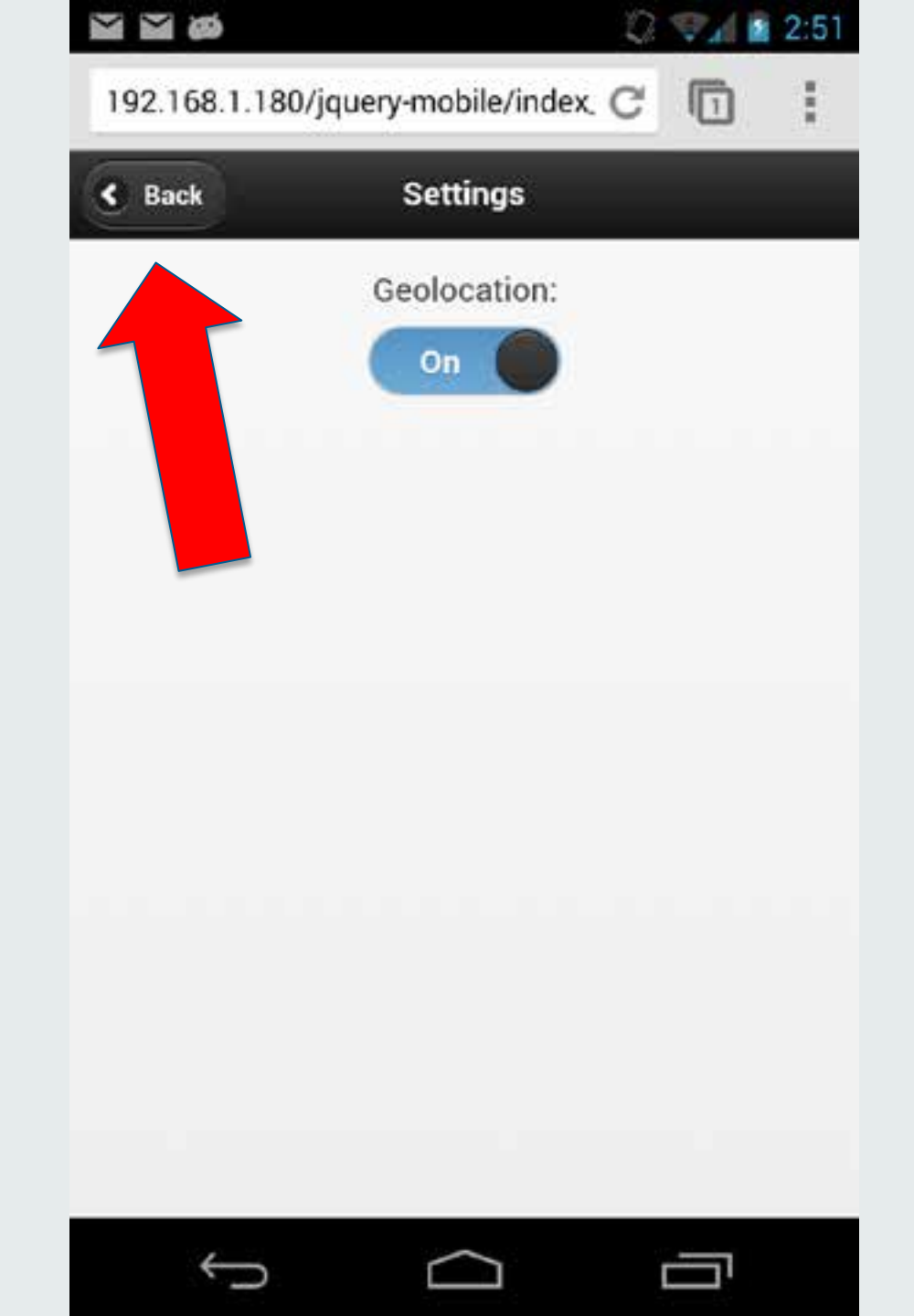

```
<div data-role="page" id="settings" data-add-back-btn="true">
   //Our neauer
    <div data-theme="a" data-role="header"</pre>
       data-position="fixed">
       <h1>Settings</h1>
    </div>
    //Page Content
    <div data-role="content">
       <div class="settings" style="margin-top: 15px;">
           <div>Geolocation:</div>
           <select name="slider" id="slider-geo-on-off"</pre>
               data-role="slider" data-theme="a">
               <option value="off">Off</option>
               <option value="on" selected>On</option>
            </select>
        </div>
    </div>
</div>
```

```
<div data-role="page" id="settings" data-add-back-btn="true">
   //Our Header
    <div data-theme="a" data-role="header"</pre>
       data-position="fixed">
       <h1>Settings</h1>
    </div>
    //Page Content
   <div data-role="content">
       <div class="settings" style="margin-top: 15px;">
           <div>Geolocation:</div>
           <select name="slider" id="slider-geo-on-off"</pre>
               data-role="slider" data-theme="a">
               <option value="off">Off</option>
               <option value="on" selected>On</option>
            </select>
        </div>
    </div>
```

#### </div>

<div data-role="page" id="settings" data-add-back-btn="true">

```
<div data-theme="a" data-role="header"
    data-position="fixed">
    <hl>Settings</hl>
</div>
```

```
<div data-role="page" id="settings" data-add-back-btn="true">
    //Our Header
    <div data-theme="a" data-role="header"
        data-position="fixed">
        <hl>Settings</hl>
        </div>
```

```
/Page Content
<div data-role="content">
        <div class="settings" style="margin-top: 15px;">
        <div>Geolocation:</div>
        <select name="slider" id="slider-geo-on-off"
            data-role="slider" data-theme="a">
                <option value="off">Off</option>
               <option value="off">Off</option>
               <option value="off">Off</option>
               <option value="on" selected>On</option>
               </select>
              </div>
div>
```

## Multiple Page app – Page 2 CSS

```
<style type="text/css">
 /* Class for aligning buttons */
 .settings{
        margin-left: auto;
        margin-right: auto;
        text-align: center;
        width: 100%;
</style>
```

## Multiple page app – Map Life Cycle

Listen for "helper-map-loaded" event

```
//Custom event from jQueryHelper
$(document).on("helper-map-
loaded",function(evt){
    map = helper.map;
    if(geoEnabled == true) {
        startGeolocation();
     }
});
```

#### **Page Transitions & Orientation Change**

#### Page and orientation life cycle

### Map destruction & resizing

## **Page Transitions**

#### Page 1

#### Page 2

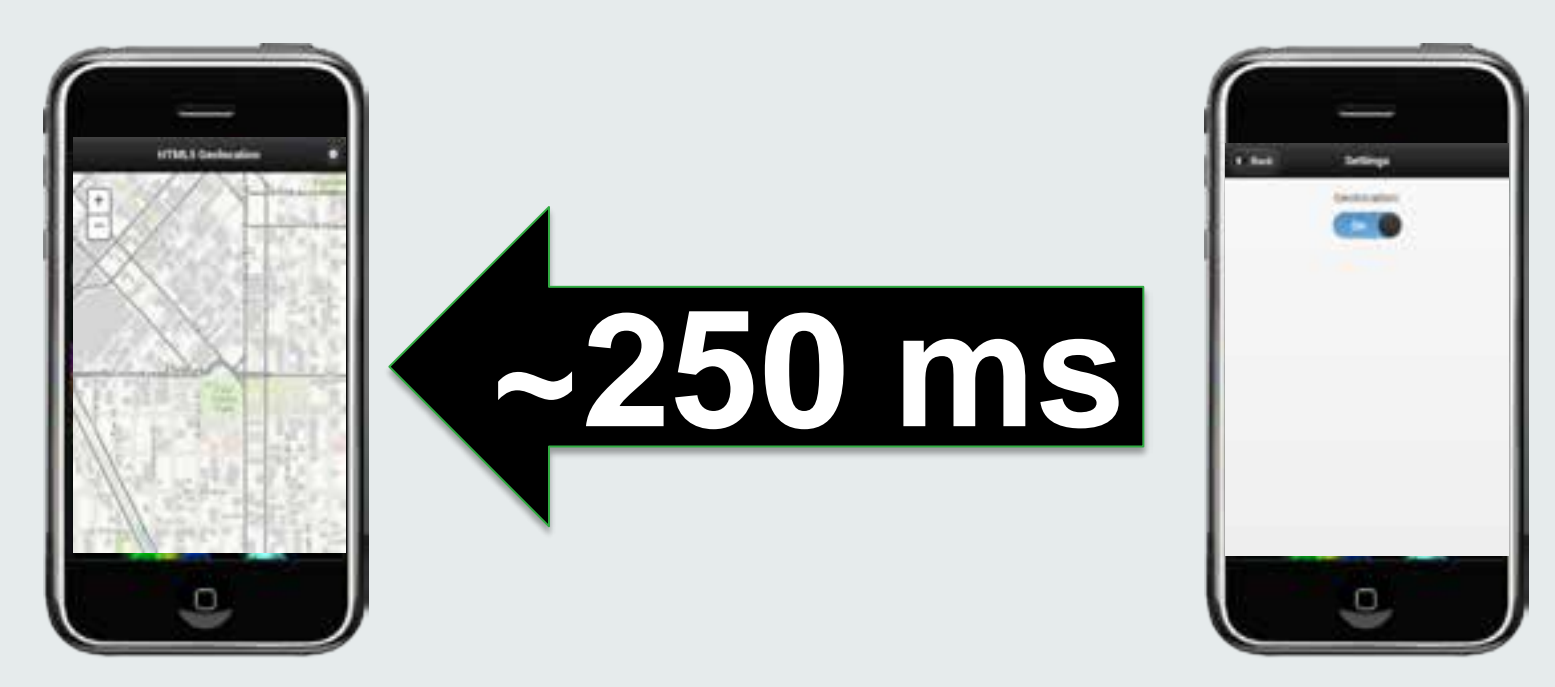

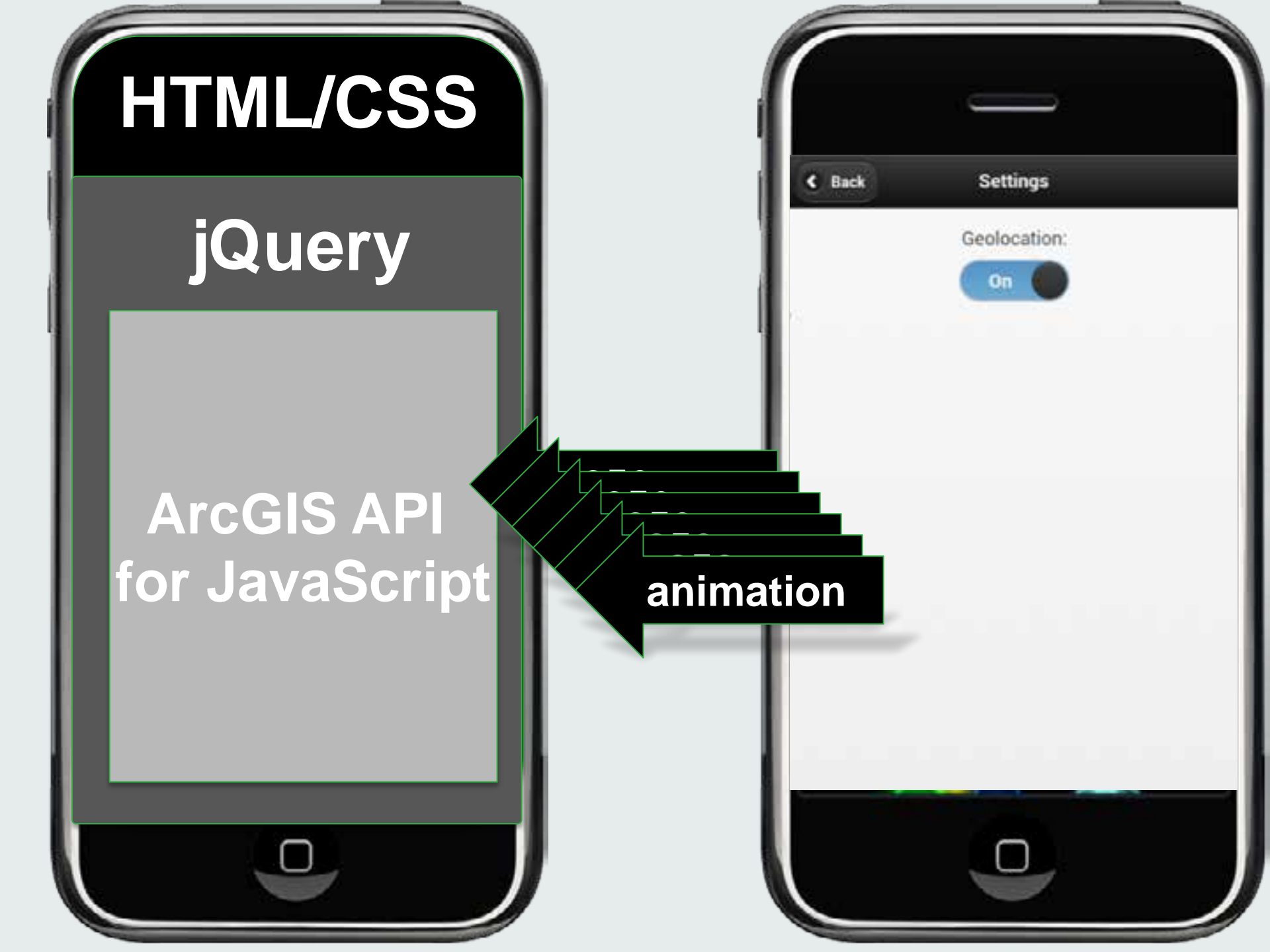

#### **User-driven Page Transition Events**

pagebeforeshow

pageshow

pagechangefailed

# Page Transitions & Orientation ChangePage 1Page 2Page 2Page 2

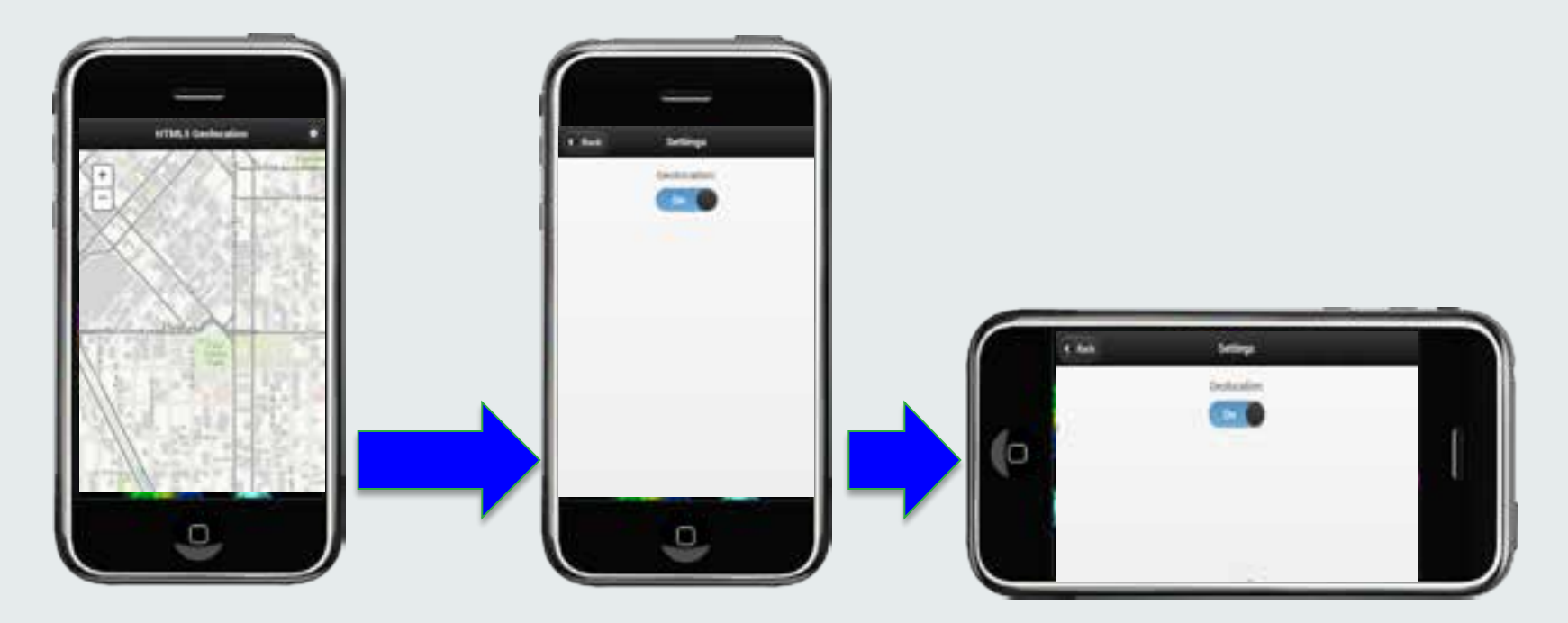

#### **Page Transitions & Orientation Change**

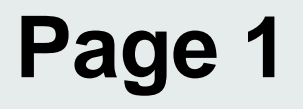

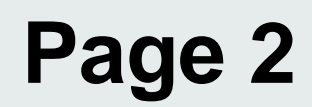

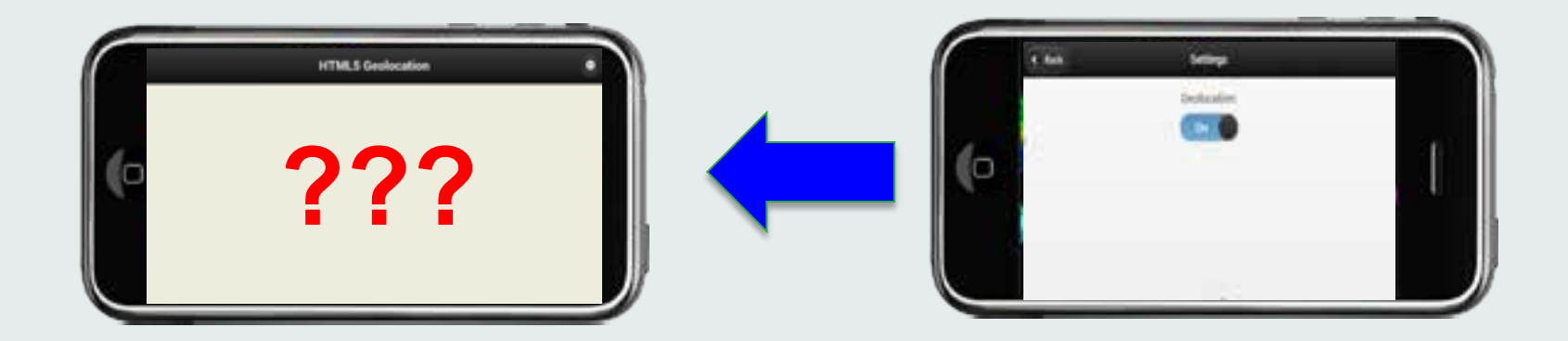

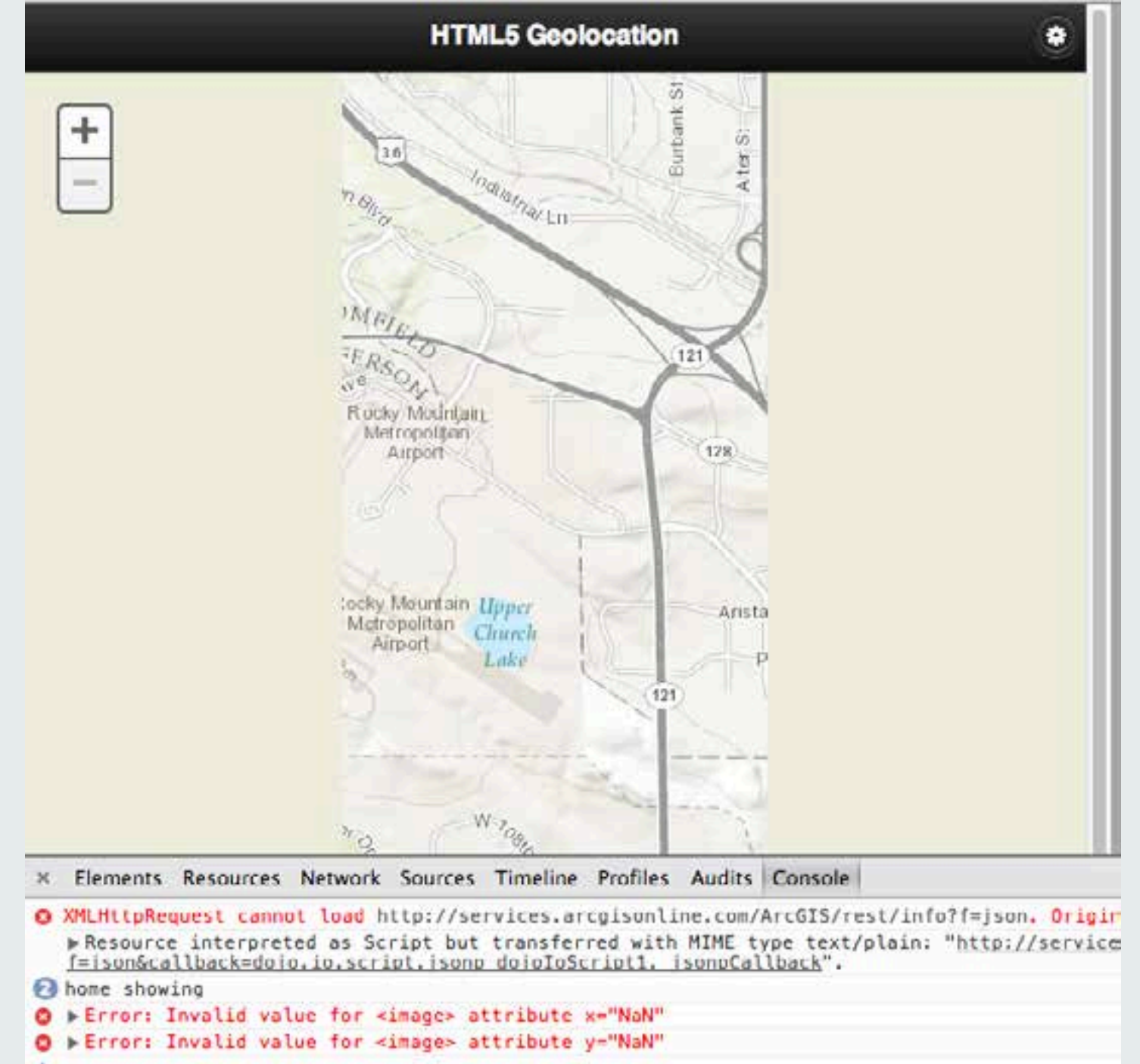

>

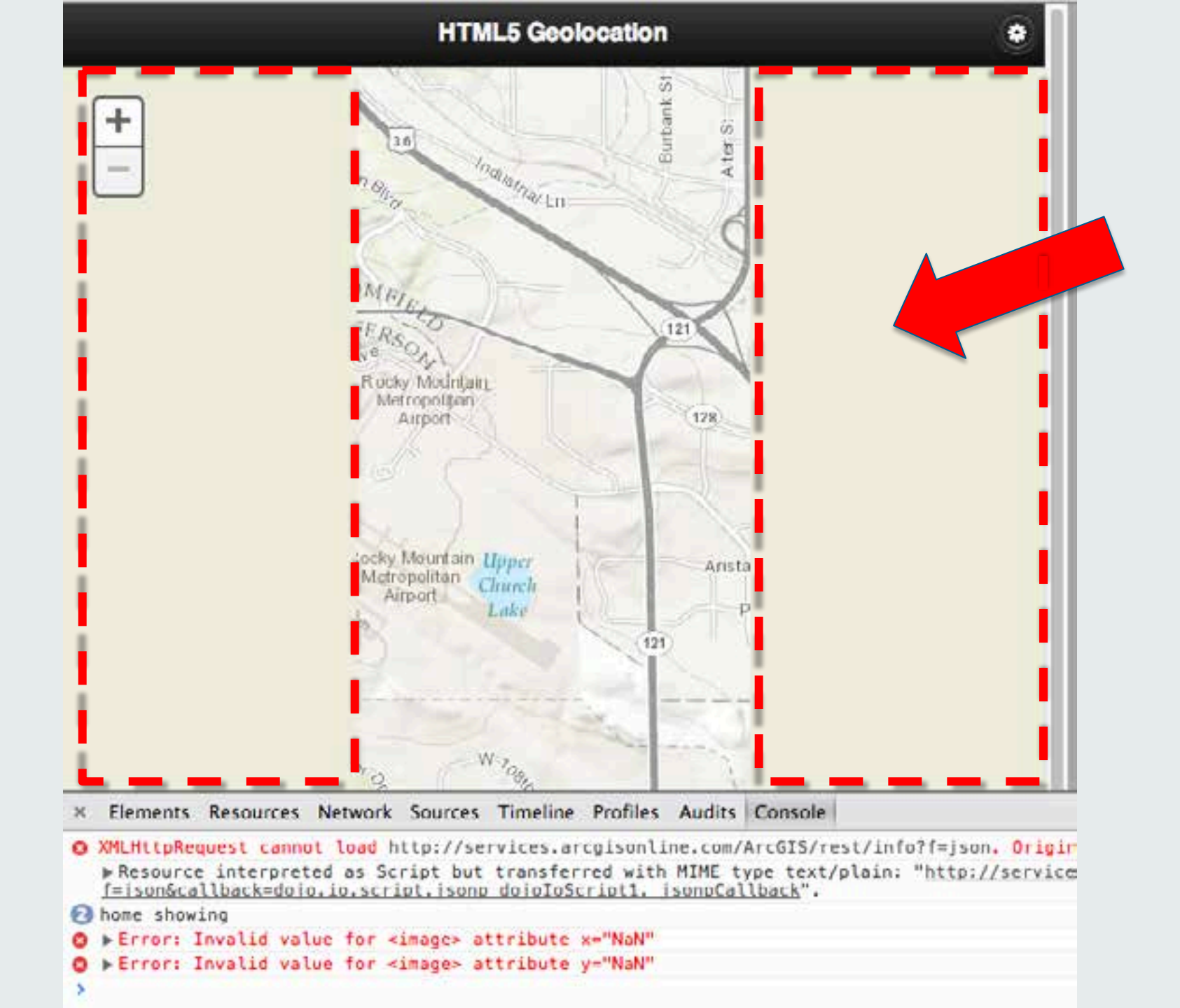

## Use jquery-mobile-map-js library!

# var helper = new jQueryHelper(map);

#### Auto-recenter after orientation change

```
//Listen for map load event
map.on("load",init);
```

```
function init(){
```

```
try{
    helper = new jQueryHelper(map);
    helper.setCenterPt(x,y,4326);
}
catch(err) {
    console.log("jQueryHelper " + err.message);
}
```

```
//Some browsers don't show full height after onLoad
map.reposition();
map.resize();
```

## Use jquery-mobile-map-js library!

## The following <u>won't</u> work for all use cases:

map.reposition();
map.resize();

# Working with GPS

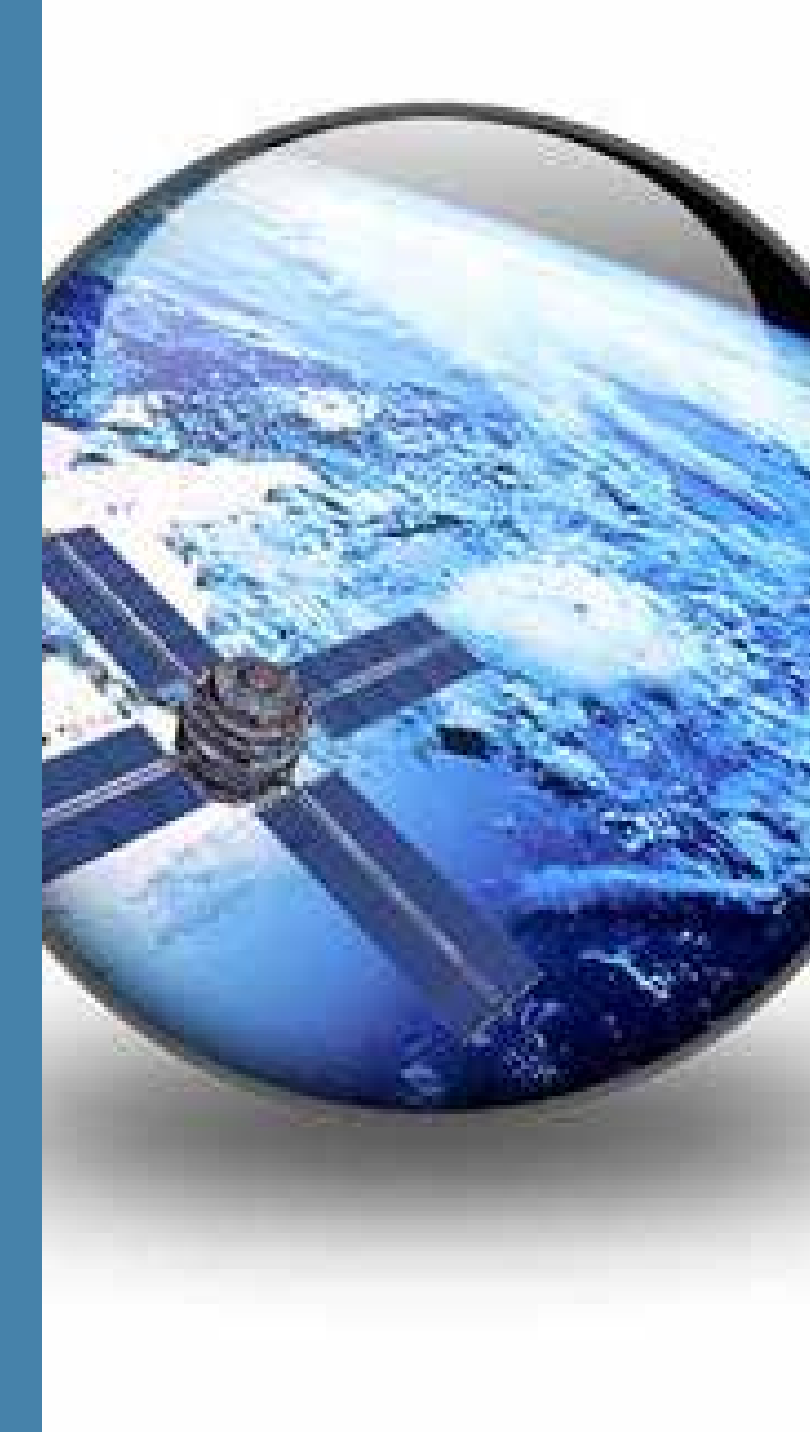

## Working with GPS

// Wait until map has loaded before
// starting geolocation
map.on("load",startGeolocation);

function startGeolocation(){
 navigator.geolocation.getCurrentPosition(
 locationSuccess,
 locationError,
 {setHighAccuracy:true}
 );
}

## **GPS Best Practices**

When viewing non-map pages

- Turn off GPS
- Or, do not write points to map
- Or, cache points in localStorage

## **GPS Best Practices**

When returning to map page

- "helper-map-loaded" event
- Turn GPS back on
- Recenter map
- Write cache points to map

## Themes

#### Theme A Sample Page

This is an example of data-theme="a" applied to the same e is inherited by widgets throughout the page.

Text Input: Flip switch: Off Slider: 8 0 Font styling: u b T Choose a pet: Cat Dog Hamster Lizard Choose shipping method: **Collapsible Sets** Section 1

I'm the collapsible content in a set so this feels like an accor collapsed="false" attribute; to collapse me, either click n

## **Themes and Styling**

| A                      | 0                                                                                       | 0                                                        | в                                                                                                    | 0                                                                                                    | 0                                                                                                    | c                                                                                                    | 0                                                                                                    |  |
|------------------------|-----------------------------------------------------------------------------------------|----------------------------------------------------------|----------------------------------------------------------------------------------------------------|----------------------------------------------------------------------------------------------------|----------------------------------------------------------------------------------------------------|----------------------------------------------------------------------------------------------------|----------------------------------------------------------------------------------------------------|--|
| Sample text and links. |                                                                                         |                                                          | Sample text and links.                                                                                                    |                                                                                                    |                                                                                                    | Sample text and links.                                                                                                    |                                                                                                    |  |
| List Header            |                                                                                         |                                                          | List Header                                                                                                    |                                                                                                    |                                                                                                    | List Header                                                                                                    |                                                                                                    |  |
| Read-only list item    |                                                                                         |                                                          | Read-only list item                                                                                                    |                                                                                                    |                                                                                                    | Read-only list item                                                                                                    |                                                                                                    |  |
| l list item            | 0                                                                                       | Linked                                                   | list item                                                                                                    | •                                                                                                    | Linked                                                                                                    | list item                                                                                                    | Θ                                                                                                    |  |
| O Radio                |                                                                                         |                                                          | 💿 Radio                                                                                                    |                                                                                                    |                                                                                                    | O Radio                                                                                                    |                                                                                                    |  |
| Checkbox               |                                                                                         |                                                          | Checkbox                                                                                                    |                                                                                                    |                                                                                                    | Checkbox                                                                                                    |                                                                                                    |  |
| MO                     |                                                                                         | On                                                       | 011                                                                                                    |                                                                                                    | On                                                                                                    | Off                                                                                                    |                                                                                                    |  |
| Option 1               | ٢                                                                                       |                                                          | Option 1                                                                                                    | ~                                                                                                    |                                                                                                    | Option 1                                                                                                    | ٢                                                                                                    |  |
| Text Input             |                                                                                         | Text Input                                               |                                                                                                    |                                                                                                    | (Text Input                                                                                                    |                                                                                                    |                                                                                                    |  |
|                        |                                                                                         | 50                                                       |                                                                                                    | -                                                                                                    | 50                                                                                                    |                                                                                                    | -                                                                                                    |  |
| O Button               |                                                                                         | + Button                                                 |                                                                                                    |                                                                                                    | O Button                                                                                                    |                                                                                                    |                                                                                                    |  |
|                        | A<br>ext and links.<br>ader<br>only list item<br>dio<br>eckbox<br>Off<br>Option 1<br>ut | A  Control links.  A  A  A  A  A  A  A  A  A  A  A  A  A | A Sample ter<br>ext and links.<br>ader<br>bonly list item<br>list item<br>dio<br>eckbox<br>Off<br>Option 1<br>Doption 1<br>Dop | A B<br>ext and links.<br>ader<br>only list item<br>list item<br>dio<br>neckbox<br>Off<br>Option 1 O<br>Button<br>Button<br>Button<br>Button<br>D Button<br>D Button<br>Button<br>Button<br>Button<br>Button<br>D Button<br>D Button<br>Button<br>Button | A B Sample text and links.<br>ext and links.<br>ext and links.<br>ader<br>only list item<br>list item<br>dio<br>eckbox<br>Off<br>Option 1 Off<br>Text Input<br>Button<br>Button | A B Sample text and links. Sample text and links. Sample text and li | A B C C<br>ext and links.<br>ader<br>only list item<br>Hist item<br>dio<br>eckbox<br>Off<br>Option 1 Off<br>Button<br>Button<br>Button<br>A B B C C<br>C C<br>C C<br>C C<br>C C<br>C C<br>C C |  |

#### JavaScript UX Frameworks wrap up

Mimic native behavior

Gives more control over life cycle

Can you used on Google Play and App Store

## **Questions?**

## @agup Github.com/andygup

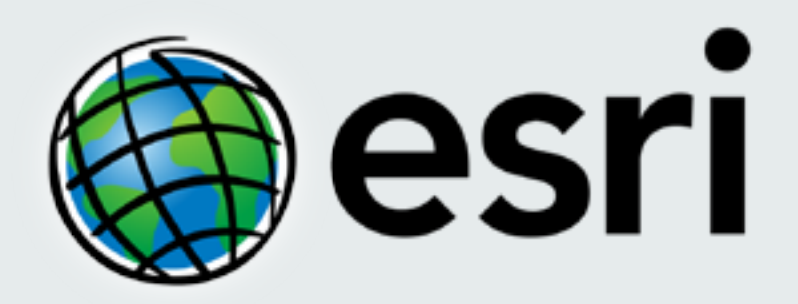

Understanding our world.